# iOS 分級保護控制 操作手冊

114年4月28日

教育部 TANet 青少年網路內容防護計畫 製作

#### 0. 流程簡介

| 適用系統版本 | 家長帳號 | iOS 16.7.11 |
|--------|------|-------------|
|        | 孩童帳號 | iOS 15.5    |

#### 0.1 前置準備

- 0.2 設定家人共享
- 0.3 設定網頁內容限制
- 0.4 驗證是否成功阻擋
- 0.5 防止孩童安裝、刪除 APP 與 APP 內購買
- 0.6 設定停用時間
- 0.7 獲取每個 App 使用時間
- 0.8 關閉家長防護設定
- 0.9 作業系統組合說明

1. 前置準備

家長需先擁有一個 Apple ID。

## 2. 「建立兒童帳號」或「將兒童現有帳號」設定家人共享

從<u>使用家長 Apple ID 登入</u>的手機設定。

2.1 開啟【設定】。

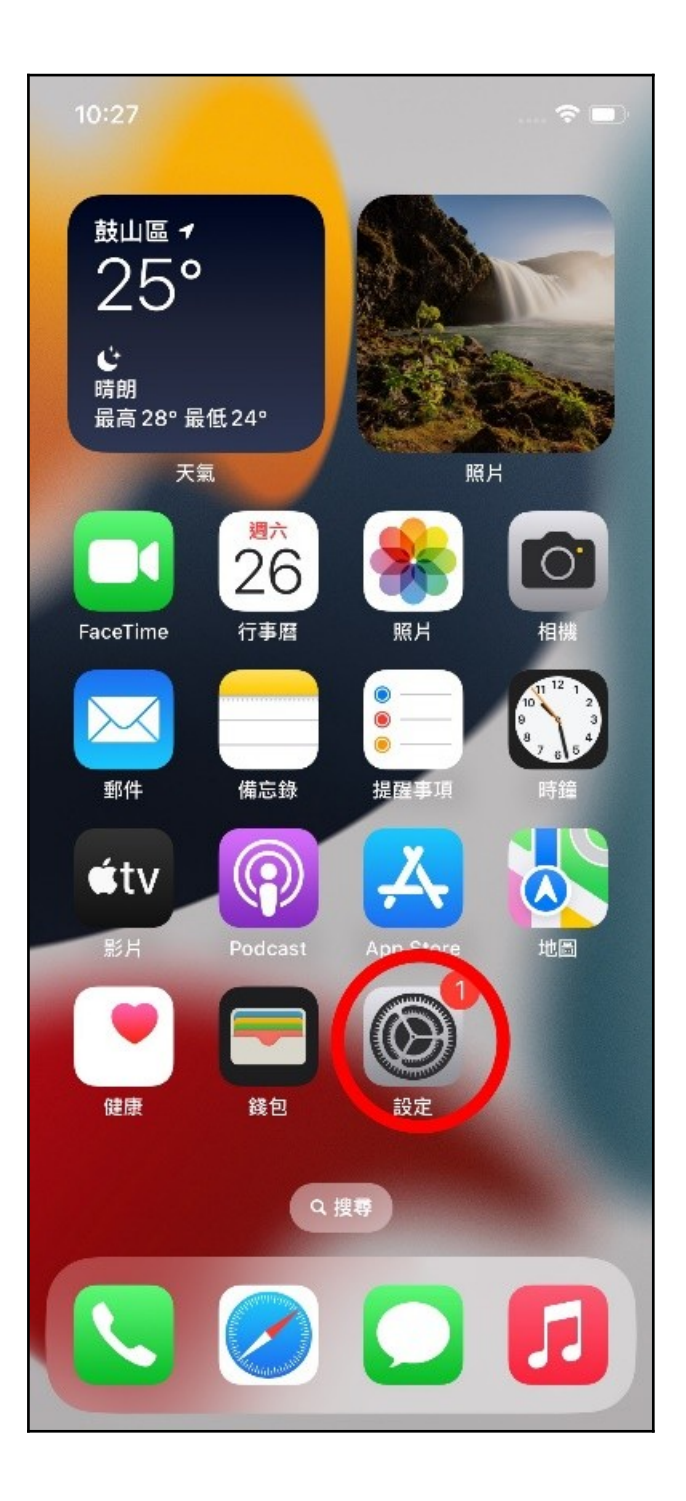

2.2 點選 Apple ID 設定。

| 10:23             |                           | ?          |   |
|-------------------|---------------------------|------------|---|
| <b>設定</b><br>Q 搜載 | 子                         |            |   |
|                   | 父母家長<br>Apple ID、iCloud、媒 | 豐與購買項目     | > |
|                   | <sup>建</sup> 家人共享         |            | > |
| 完成                | 設定iPhone                  | 1          | > |
| €                 | 飛航模式                      | 0          |   |
| <b>?</b>          | WLAN                      | AlLab_Wifi | > |
| *                 | 藍牙                        | 開啟         | > |
| («†»)             | 行動服務                      | 無SIM卡      | > |
| -                 |                           |            |   |
| 3                 | 通知                        |            | > |
| (۱)               | 聲音與觸覺回饋                   |            | > |
| C                 | 專注模式                      |            | > |
| X                 | 螢幕使用時間                    | -          | > |

2.3 選擇【家人共享】。

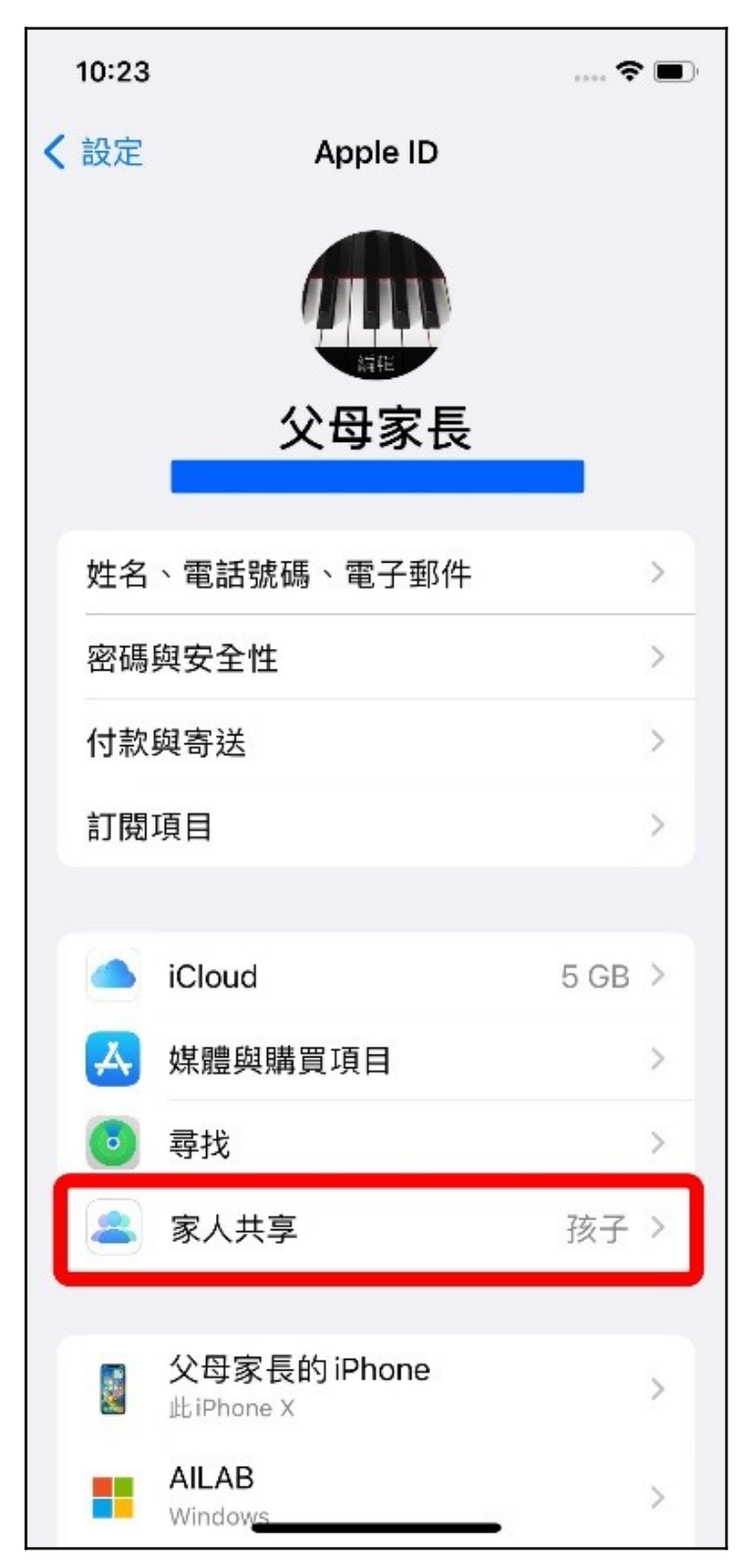

2.4 點選右上角【邀請家人】圖案。

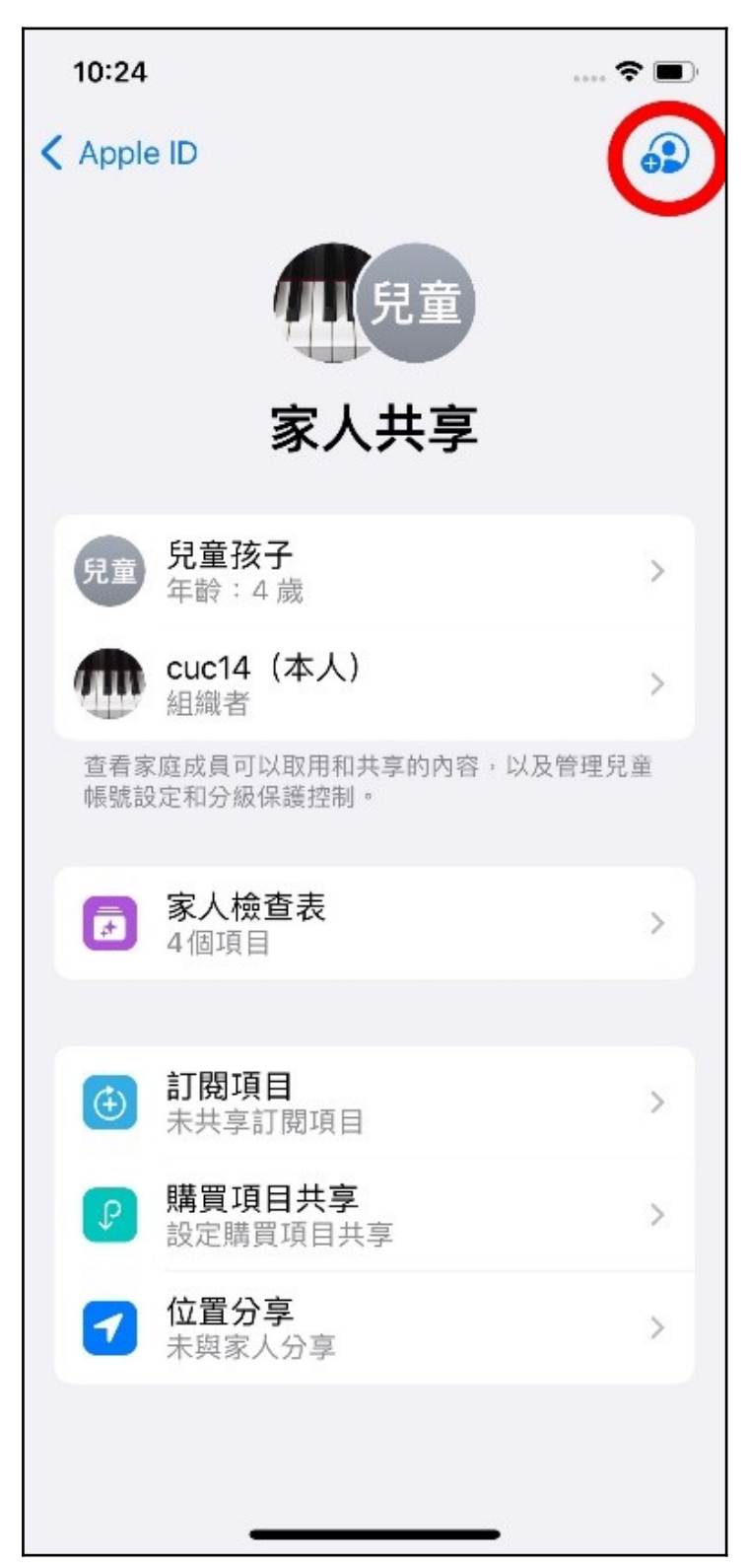

2.5 選擇【邀請成員】或【建立兒童帳號】。

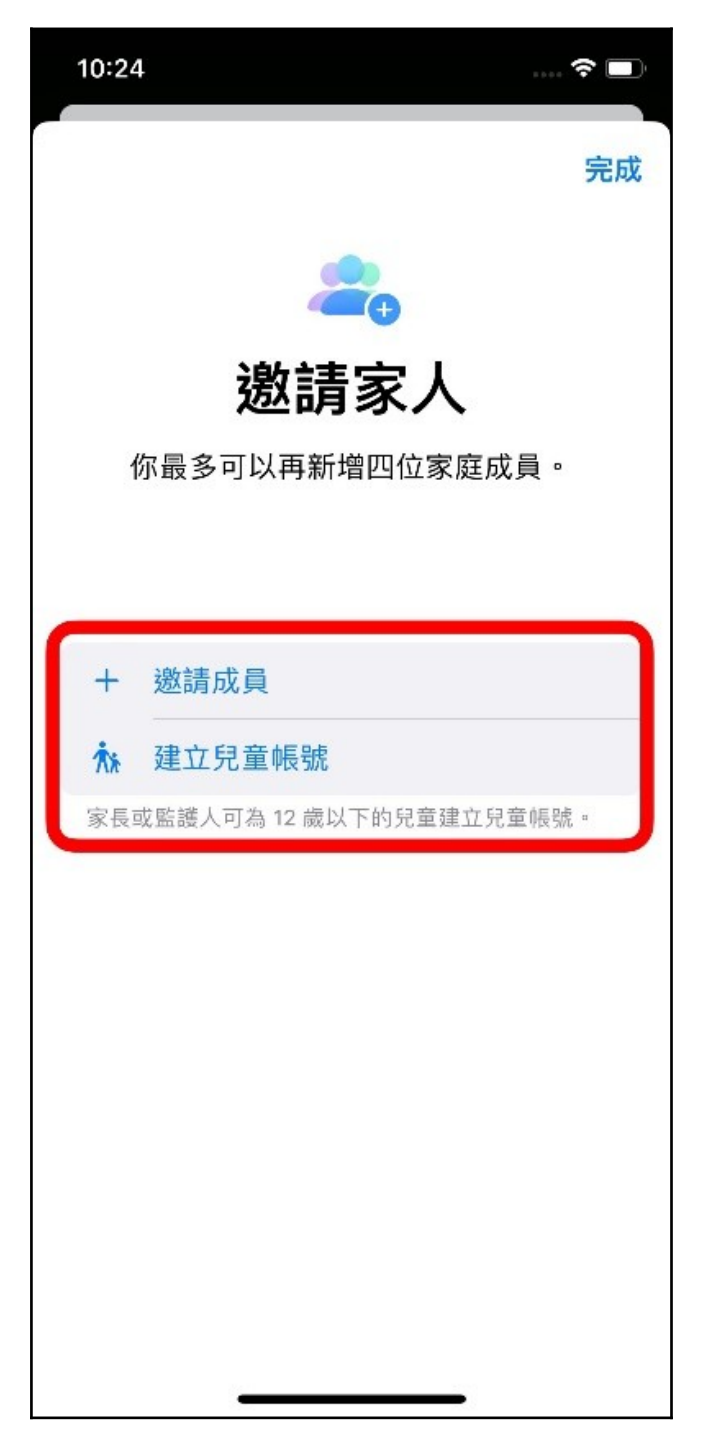

若孩童已有 Apple ID → 選擇【邀請成員】。

若孩童尚未有 Apple ID → 選擇【建立兒童帳號】。 依照畫面上指示完成設定。 2.6 完成【家人共享】設定,如圖所示。

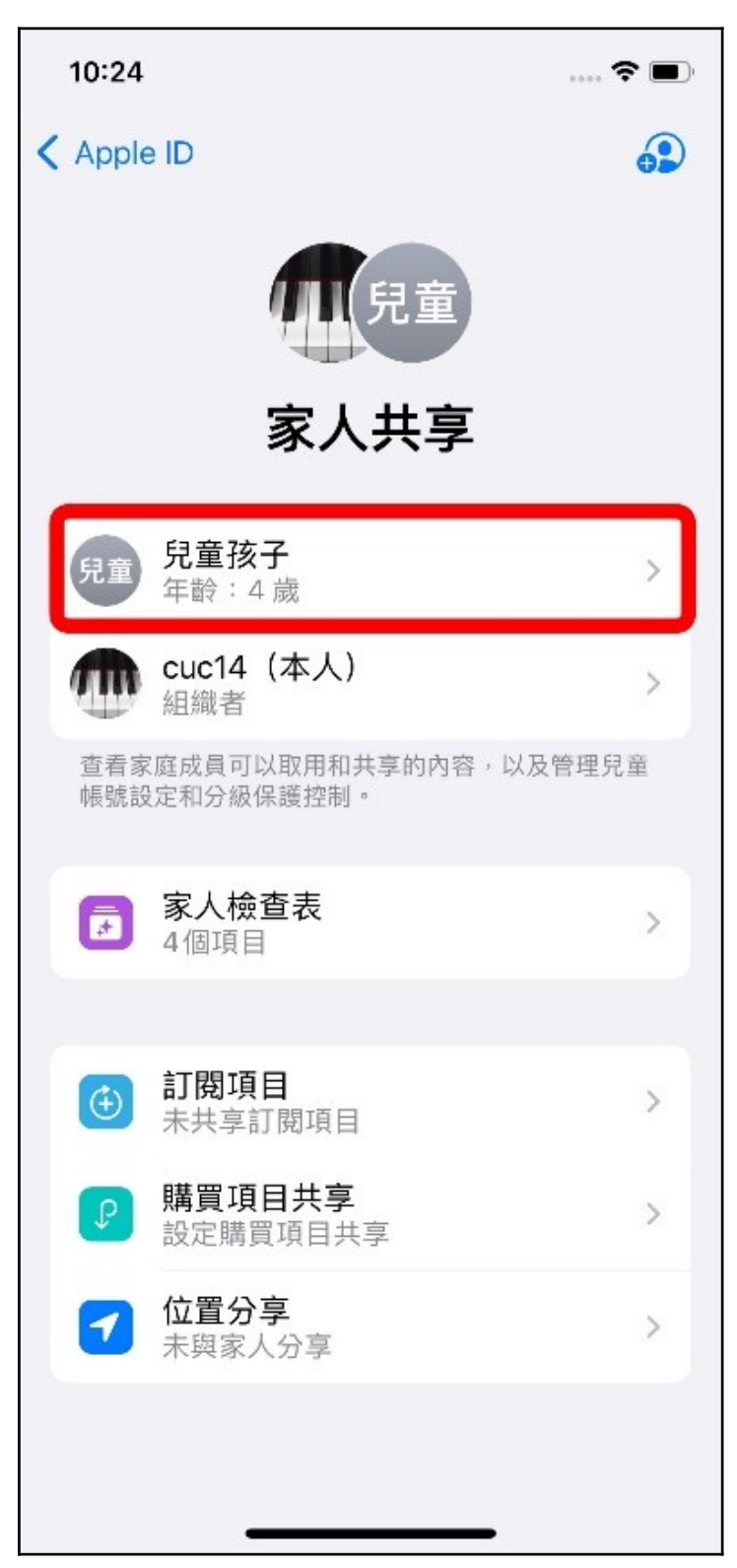

#### 3. 網頁內容限制設定

#### 3.1 開啟【設定】。

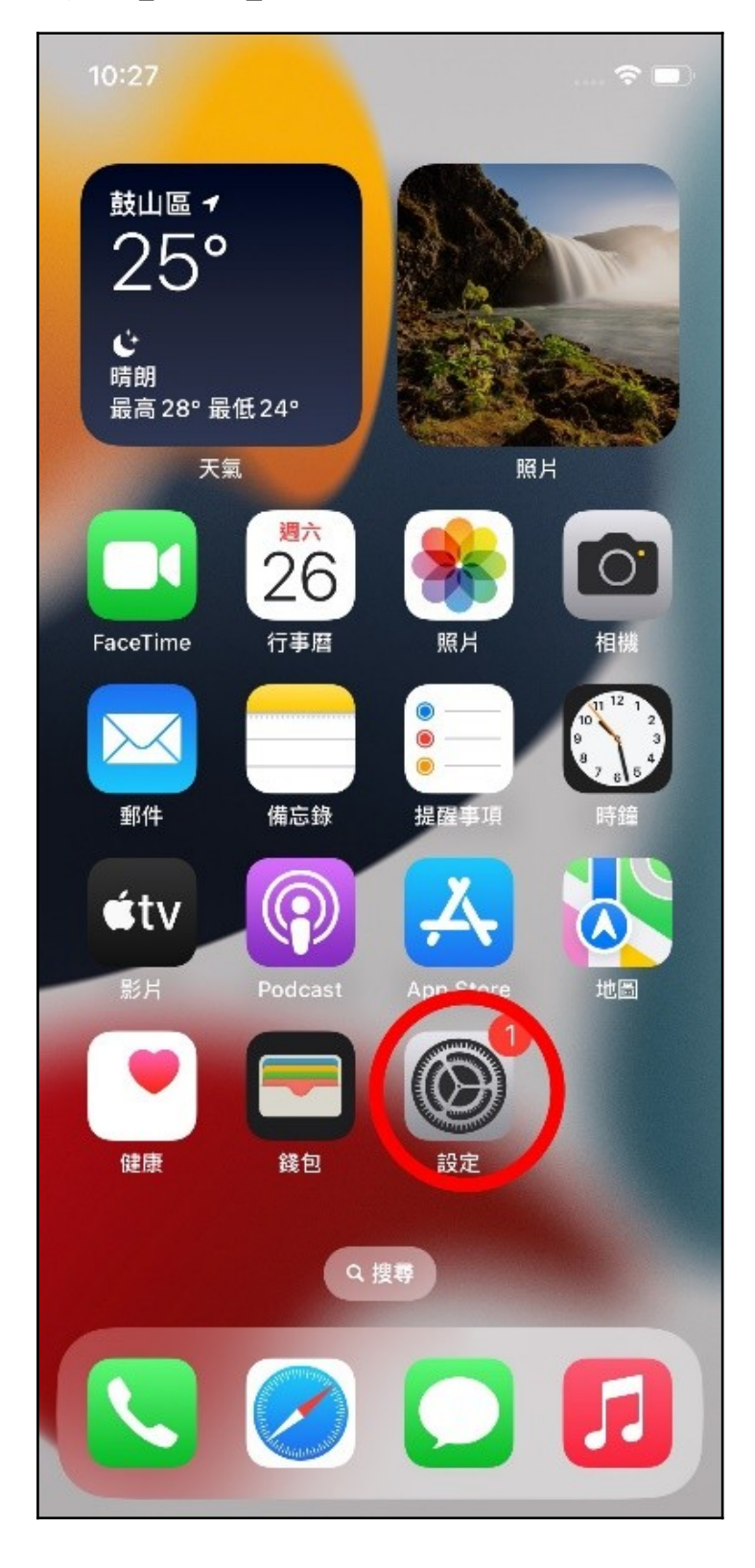

3.2 點選【螢幕使用時間】。

| 10:24    |           |            | • |
|----------|-----------|------------|---|
|          | 設定        |            |   |
|          | 達 家人共享    |            | > |
|          |           |            |   |
| 完成       | 設定 iPhone | 1          | × |
|          |           |            |   |
| <b>→</b> | 飛航模式      | 0          |   |
| <b>?</b> | WLAN      | AlLab_Wifi | > |
| *        | 藍牙        | 開啟         | Σ |
| ((†))    | 行動服務      | 無SIM卡      | × |
|          |           |            |   |
|          | 通知        |            | > |
|          | 聲音與觸覺回饋   |            | > |
| C        | 專注模式      |            | > |
| I        | 螢幕使用時間    |            | > |
|          |           |            |   |
| $\odot$  | —般        |            | > |
|          | 控制中心      |            | > |
| AA       | 螢幕顯示與亮度   |            | > |

## 3.3 點選「家人共享」欄位當中,欲設定之孩童帳號。

|   | 10:24      |                                  |   |
|---|------------|----------------------------------|---|
| < | 設定         | 螢幕使用時間                           |   |
|   | E          | - 二 三 四 五 六 <sup>0</sup>         | 9 |
|   | 查看         | 所有活動                             | > |
|   | 更新時        | 間:今天下午10:24                      |   |
|   | Q          | <b>停用時間</b><br>設定遠離螢幕的排程。        | > |
|   | X          | App 限制<br>設定 App 的時間限制。          | > |
|   | ٢          | <b>通訊限制</b><br>根據聯絡人設定限制。        | > |
|   | <b>Ø</b>   | <b>永遠允許</b><br>選擇想要永遠允許的App。     | > |
|   | 0          | <b>內容與隱私權限制</b><br>阻擋不當內容。       | > |
| 1 | 家人共        | 享                                |   |
| l | 0          | 兒童孩子                             | > |
|   | 使用         | 螢幕使用時間密碼                         |   |
|   | 使用密<br>限制時 | 碼來保障「螢幕使用時間」的設定,並在達<br>允許増加更多時間。 | 到 |
|   | +          |                                  |   |

3.4 點選【內容與隱私權限制】。

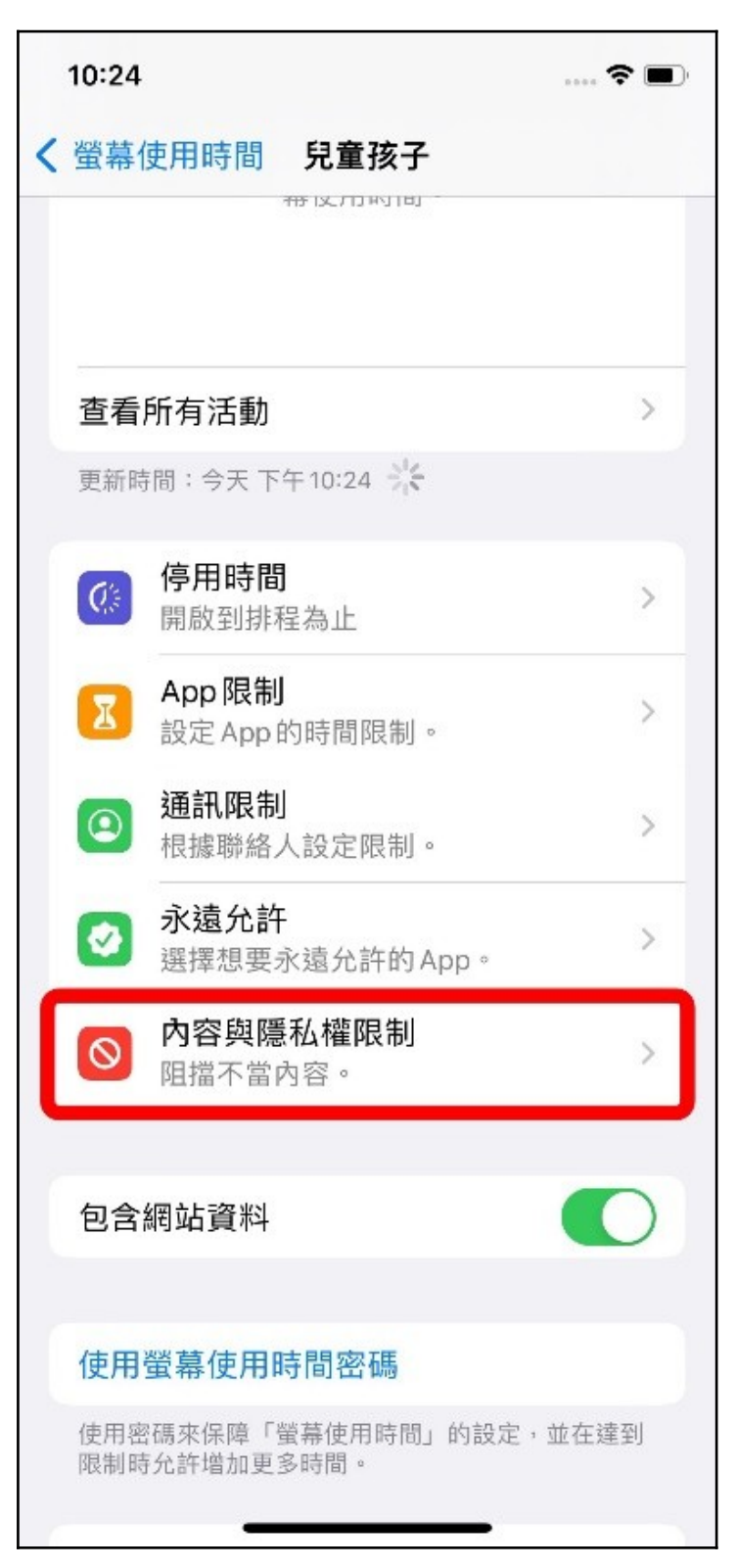

3.5 將【內容與隱私權限制】開啟 (顯示綠色區塊為開啟)。

|   | 10:24              | 🗢 🔳  |
|---|--------------------|------|
| < | 兒童孩子 內容與隱私權限制      |      |
| • |                    |      |
| l | 內容與隱私權限制           |      |
|   |                    |      |
|   | iTunes與App Store購買 | >    |
|   | 允許的 App            | >    |
|   | 內容限制               | >    |
|   | 隱私權                |      |
|   | 分享我的位置             | 允許 > |
|   | 允許變更:              |      |
|   | 密碼更動               | 允許 > |
|   | 帳號更動               | 允許 > |
|   | 無線數據更動             | 允許 > |
|   | 開車專注模式             | 允許 > |
|   | 電視業者               | 允許 > |
|   | 背景 App 活動          | 允許 > |
|   |                    |      |

3.6 點選【內容限制】。

| 10:24                  | 🕈 🔳  |
|------------------------|------|
| <b>〈</b> 兒童孩子 內容與隱私權限制 |      |
|                        |      |
| 內容與隱私權限制               |      |
|                        |      |
| iTunes與App Store購買     | >    |
| 允許的 App                | >    |
| 內容限制                   | >    |
| 隱私權                    |      |
| 分享我的位置                 | 允許 > |
| 允許變更:                  |      |
| 密碼更動                   | 允許 > |
| 帳號更動                   | 允許 > |
| 無線數據更動                 | 允許 > |
| 開車專注模式                 | 允許 > |
| 電視業者                   | 允許 > |
| 背景 App 活動              | 允許 > |
|                        |      |
|                        |      |

## 3.7 點選【網頁內容】。

|   | 10:25      | ?                  |   |
|---|------------|--------------------|---|
| < | 返回         | 內容限制               |   |
|   | 允許的商店內容    |                    |   |
|   | 音樂、Podcast | <b>、News、健身</b> 兒少 | > |
|   | 音樂錄影帶      | 開啟                 | > |
|   | 音樂個人檔案     | 開啟                 | > |
|   | 電影         | 允許全部               | > |
|   | 電視節目       | 允許全部               | > |
|   | 書籍         | 兒少不宜               | > |
|   | Арр        | 允許全部               | > |
|   | 輕巧App      | 允許                 | > |
| ٢ | 網頁內容       |                    |   |
| I | 網頁內容       | 無限制                | > |
|   | SIRI       |                    |   |
|   | 網頁搜尋內容     | 允許                 | > |
|   | 兒少不宜的語言    | 1 允許               | > |
|   |            |                    |   |
| 6 |            | Laborer de la      |   |

3.8 勾選【限制成人網站】,即完成使用 Apple 管理之成人網站名 單進行限制網頁內容之設定。

|   | 10:25 🕈 🔳                          |
|---|------------------------------------|
| < | 內容限制 網頁內容                          |
| 8 | 網頁內容                               |
|   | 無限制                                |
|   | 限制成人網站 🗸                           |
|   | 允許的網站                              |
|   | 自動限制連接許多成人網站。可在下方加入特定允許<br>或限制的網站。 |
| 2 | 永遠允許:                              |
|   | 加入網站                               |
|   | 永不允許:                              |
|   | 加入網站                               |
|   |                                    |
|   |                                    |
|   |                                    |
|   |                                    |
|   |                                    |
|   |                                    |
|   |                                    |
|   |                                    |

3.9 (額外設定)可點選【加入網站】設定「永遠允許」或「永不允

許」之網站域名。

|   | 10:25                | 🕈 🔳             | D |
|---|----------------------|-----------------|---|
| < | 內容限制                 | 網頁內容            |   |
|   |                      |                 |   |
|   | 網貝內容                 |                 |   |
|   | 無限制                  |                 | + |
|   | 限制成人網站               | $\checkmark$    |   |
|   | 允許的網站                |                 |   |
|   | 自動限制連接許多成<br>或限制的網站。 | 成人網站。可在下方加入特定允許 |   |
| 1 | 永遠允許:                |                 | ١ |
| I | 加入網站                 |                 | L |
| I | 永不允許:                |                 | L |
|   | 加入網站                 |                 | J |
|   |                      |                 |   |
|   |                      |                 |   |
|   |                      |                 |   |
|   |                      |                 |   |
|   |                      |                 |   |
|   |                      |                 |   |
|   |                      |                 | 5 |
|   |                      |                 |   |

3.10 (額外設定)在URL欄位輸入允許或不允許之網站域名,並

按下「完成」,即完成設定。

| 10:25         |             |                | 🗢 🔳    |
|---------------|-------------|----------------|--------|
| <b>〈</b> 網頁內容 | 加入網站        | ī              |        |
| URL           | https://www | v.example      | e.com  |
|               |             |                | _      |
|               |             |                |        |
|               |             |                |        |
|               |             |                |        |
|               |             |                |        |
|               |             |                |        |
|               |             |                |        |
| ל ל           | <b>`ш</b> ′ | · Y :          | 55 円 ル |
| 支 太 《         | ЧЯР         | <del>5</del> – | 74     |
| пзз           | うく ア ち      | X t            | 幺九     |
|               |             | J 世            |        |
|               | -= /        | ·              | FRI    |
|               |             |                |        |

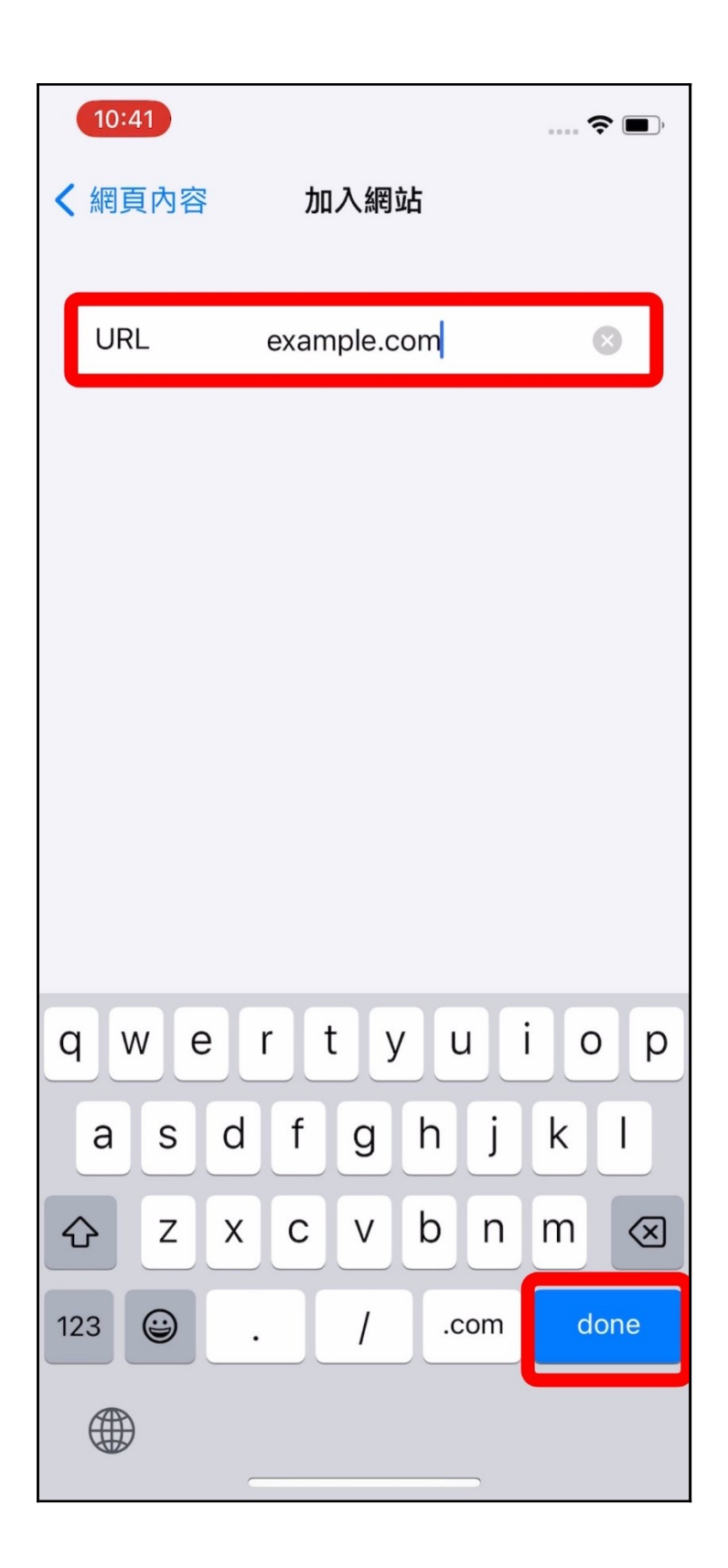

| 10:25              |              | 🕈 🔳   |
|--------------------|--------------|-------|
| 〈內容限制              | 網頁內容         |       |
| 網頁內容               |              |       |
| 無限制                |              |       |
| 限制成人網站             | 占            | ~     |
| 允許的網站              |              |       |
| 自動限制連接許<br>或限制的網站。 | 多成人網站。可在下方加/ | 入特定允許 |
| 永遠允許:              |              |       |
| 加入網站               |              |       |
| 永不允許:              |              |       |
| example.com        | n            |       |
| 加入網站               |              |       |
|                    |              |       |
|                    |              |       |
|                    |              |       |
|                    |              |       |
|                    |              |       |
|                    |              |       |

3.11 (額外設定)已設定之網站域名向右滑動可刪除。

|    | 10:25                |                          | 🗢 🔲  |
|----|----------------------|--------------------------|------|
| <  | 內容限制                 | 網頁內容                     |      |
|    |                      |                          |      |
|    | 網貝内谷                 |                          |      |
|    | 無限制                  |                          |      |
|    | 限制成人網站               |                          | ~    |
|    | 允許的網站                |                          |      |
|    | 自動限制連接許多成<br>或限制的網站。 | 戈人網站。可在下方加入 <sup>4</sup> | 持定允許 |
|    | 永遠允許:                |                          |      |
|    | 加入網站                 |                          |      |
|    |                      |                          |      |
| Г  | 永不允許:                |                          |      |
| æ. | .com                 |                          | 刪除   |
|    | 加入網站                 |                          |      |
|    |                      |                          |      |
|    |                      |                          |      |
|    |                      |                          |      |
|    |                      |                          |      |
|    |                      |                          |      |
|    |                      |                          |      |
|    | _                    |                          |      |

## 4. 驗證是否成功阻擋

4.1 假設額外將「pcheck.kpprc.edu.tw」加入阻擋,如下圖所示。

|   | 4:31                 |                      | ···· ? D' |
|---|----------------------|----------------------|-----------|
| < | 內容限制                 | 網頁內容                 |           |
|   | 網頁內容                 |                      |           |
|   | 無限制                  |                      |           |
|   | 限制成人網站               |                      | ~         |
|   | 允許的網站                |                      |           |
|   | 自動限制連接許多成<br>或限制的網站。 | <b>《</b> 人網站。可在下方加入特 | 定允許       |
|   | 永遠允許:                |                      |           |
|   | 加入網站                 |                      |           |
|   | 永不允許:                |                      |           |
|   | pcheck.kpprc.e       | edu.tw               |           |
|   | 加入網站                 |                      |           |
|   |                      |                      |           |
|   |                      |                      |           |
|   |                      |                      |           |
|   |                      |                      |           |
|   |                      |                      |           |
|   |                      |                      |           |
|   |                      |                      |           |

4.2 當孩童瀏覽該網站,原先如上圖「正常瀏覽」,會變成如下圖 「限制瀏覽」。

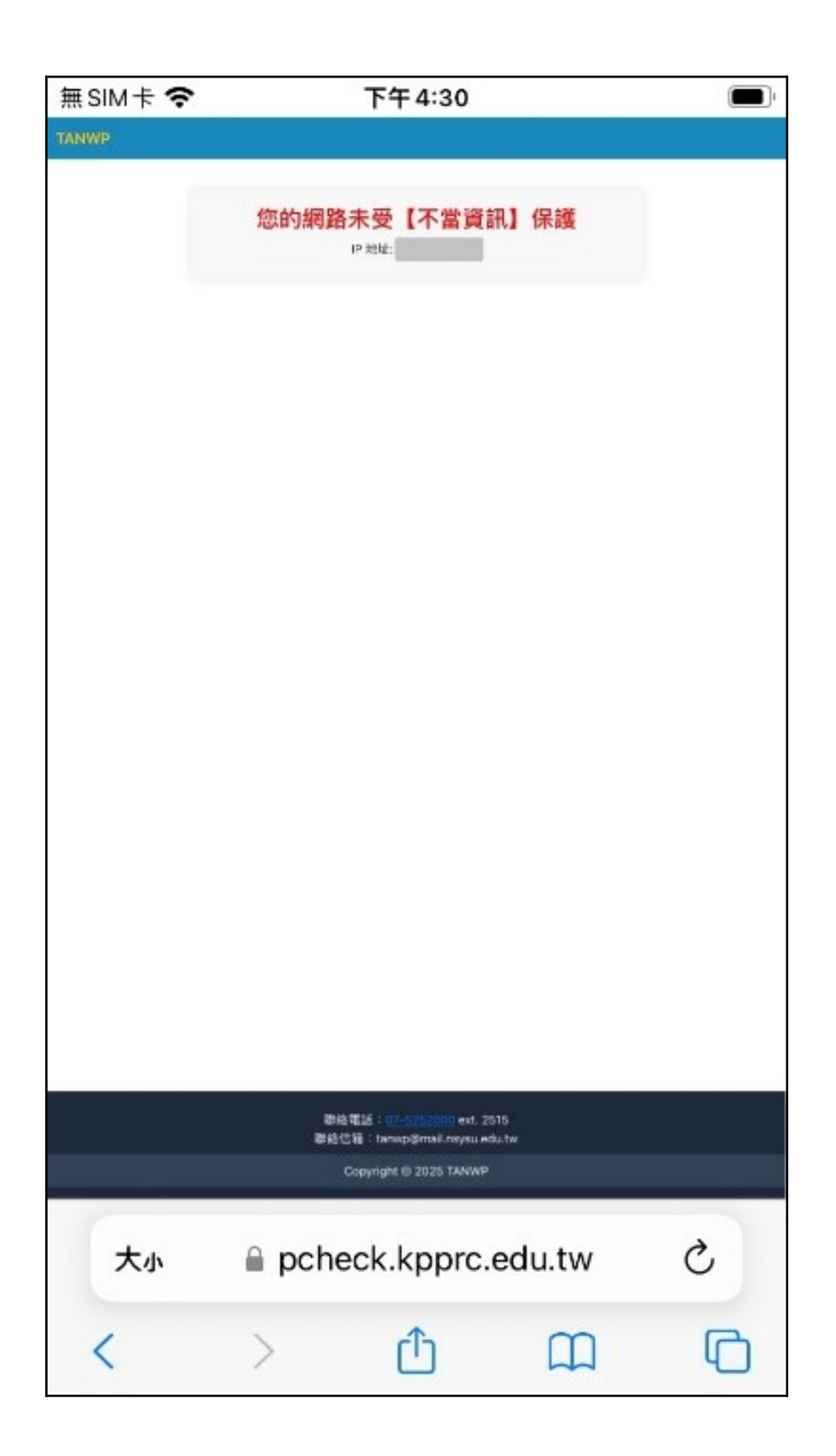

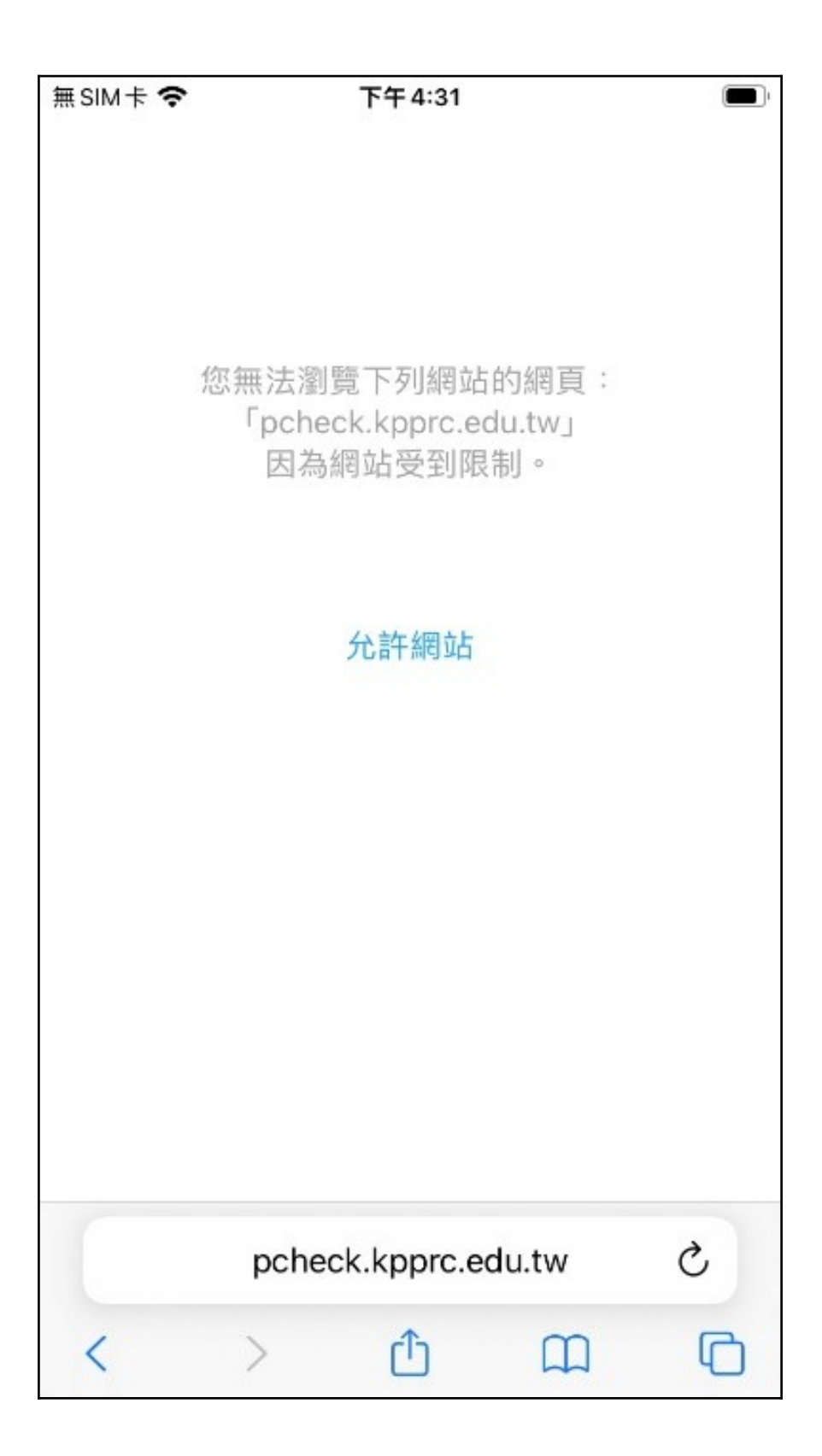

## 5. 防止孩童安裝、刪除 APP 與 APP 內購買

從<u>使用家長 Apple ID 登入</u>的手機設定。

5.1 開啟【設定】。

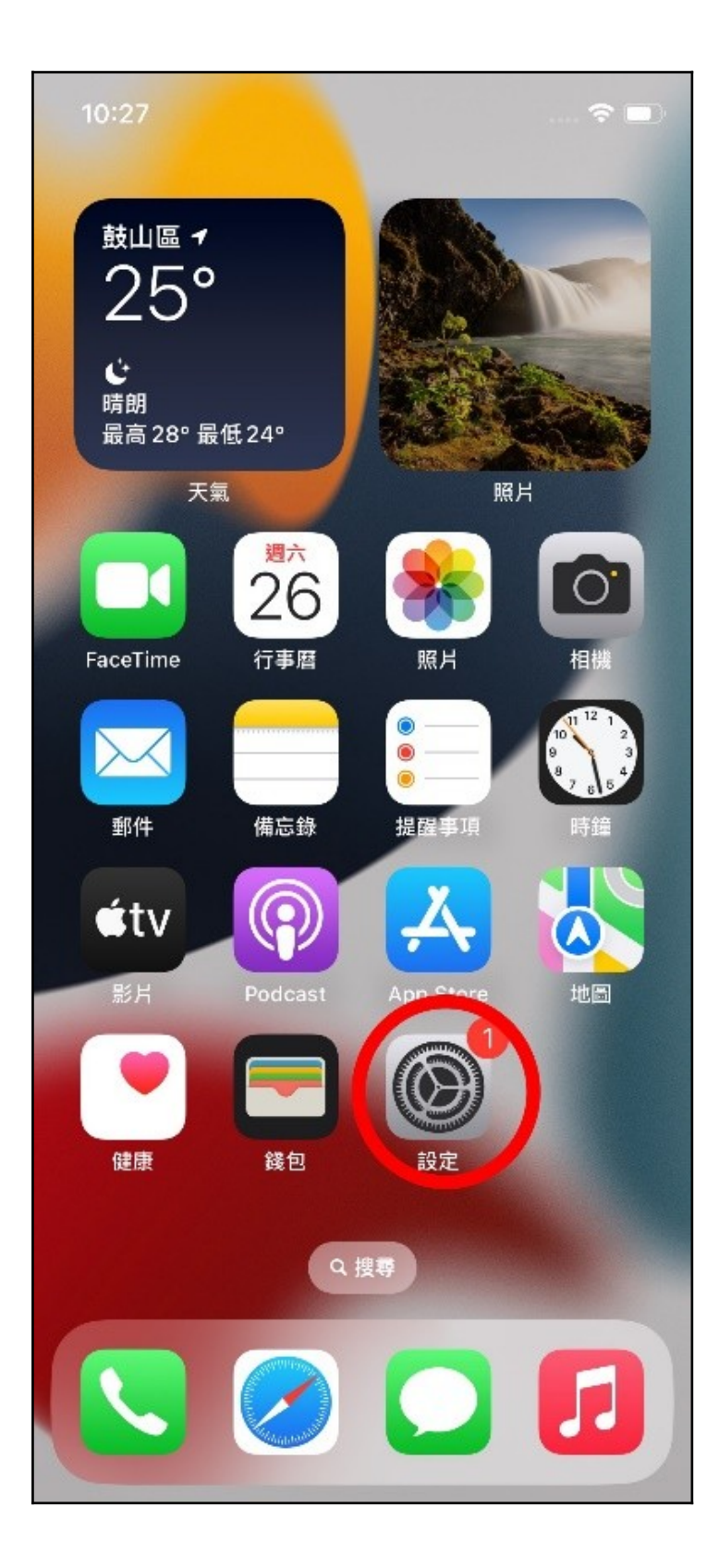

5.2 點選 Apple ID 設定。

| 10:23             | 3                          | 🕈      |   |
|-------------------|----------------------------|--------|---|
| <b>設</b> 定<br>Q 搜 | <b>定</b><br>尋              |        |   |
| 1                 | ↓<br>Apple ID、iCloud、媒體與購買 | 買項目    | > |
|                   | 兒童 家人共享                    |        | > |
| 完成                | 說定 iPhone                  | 1      | > |
| ₽                 | 飛航模式                       | 0      |   |
| ?                 | WLAN AILal                 | o_Wifi | > |
| *                 | 藍牙                         | 開啟     | > |
| ((†))             | 行動服務 無5                    | SIM卡   | > |
|                   | 17 60                      |        |   |
| U                 | 通知                         |        | ~ |
| <))               | 聲音與觸覺回饋                    |        | > |
| C                 | 專注模式                       |        | > |
| X                 | 螢幕使用時間                     |        | > |

5.3 選擇【家人共享】。

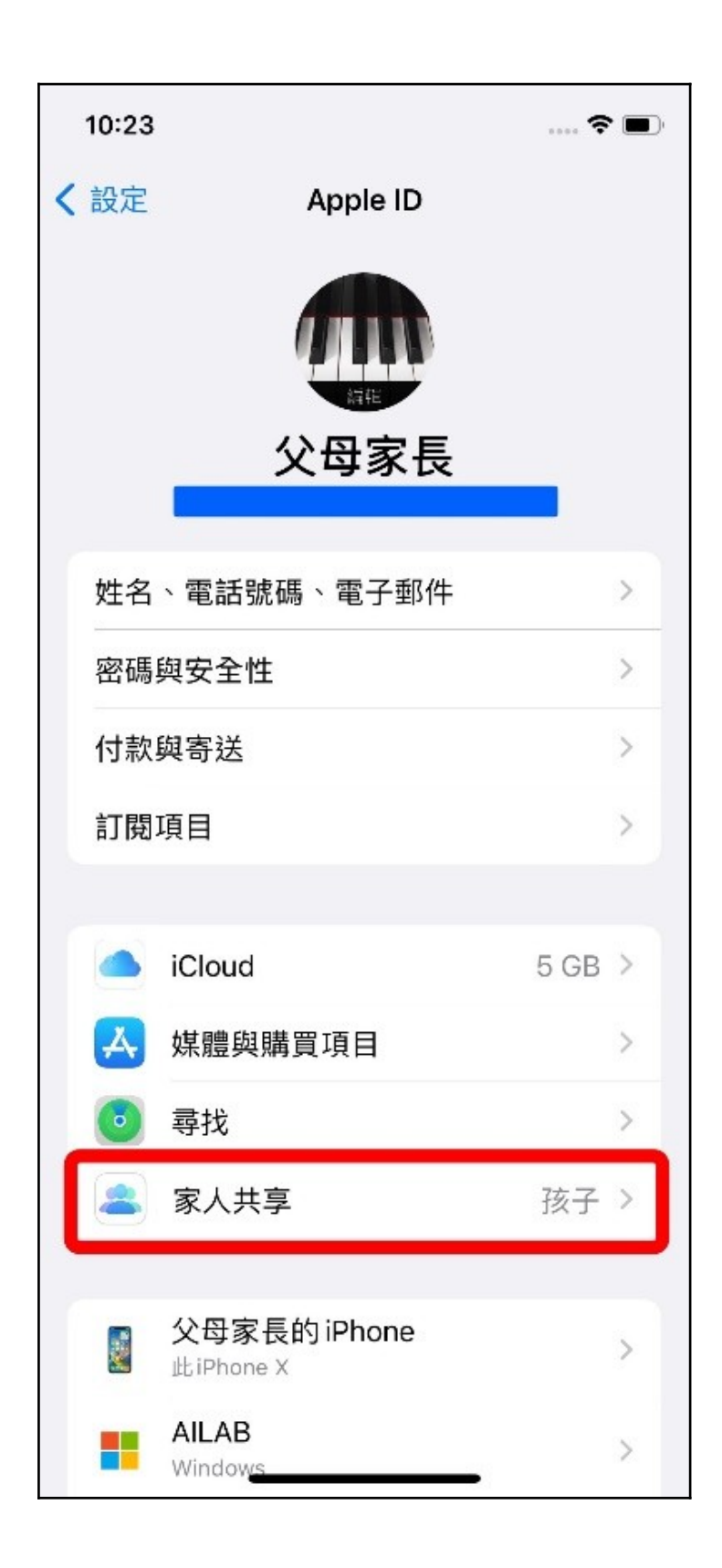

5.4 點選欲設定之孩童帳號。

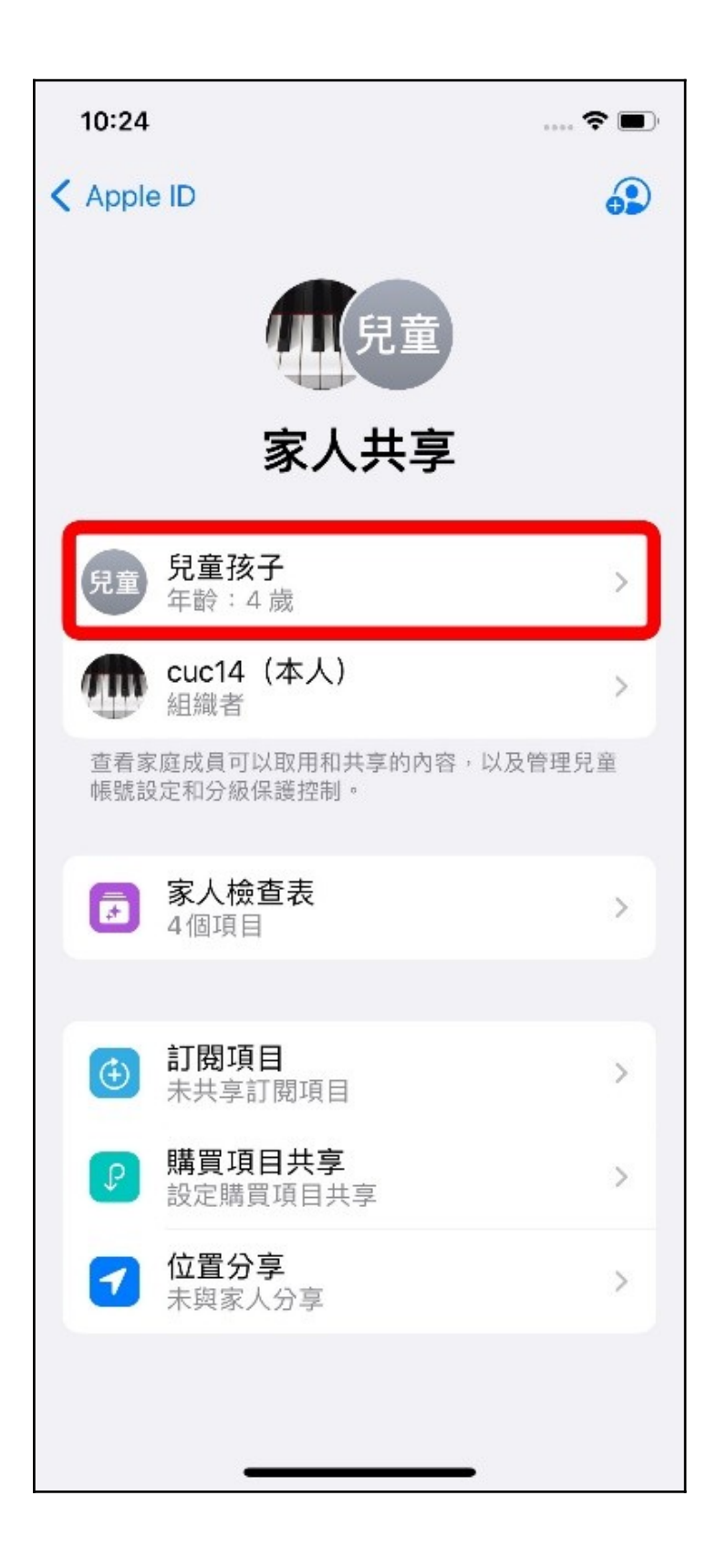

#### 5.5 點選【螢幕使用時間】。

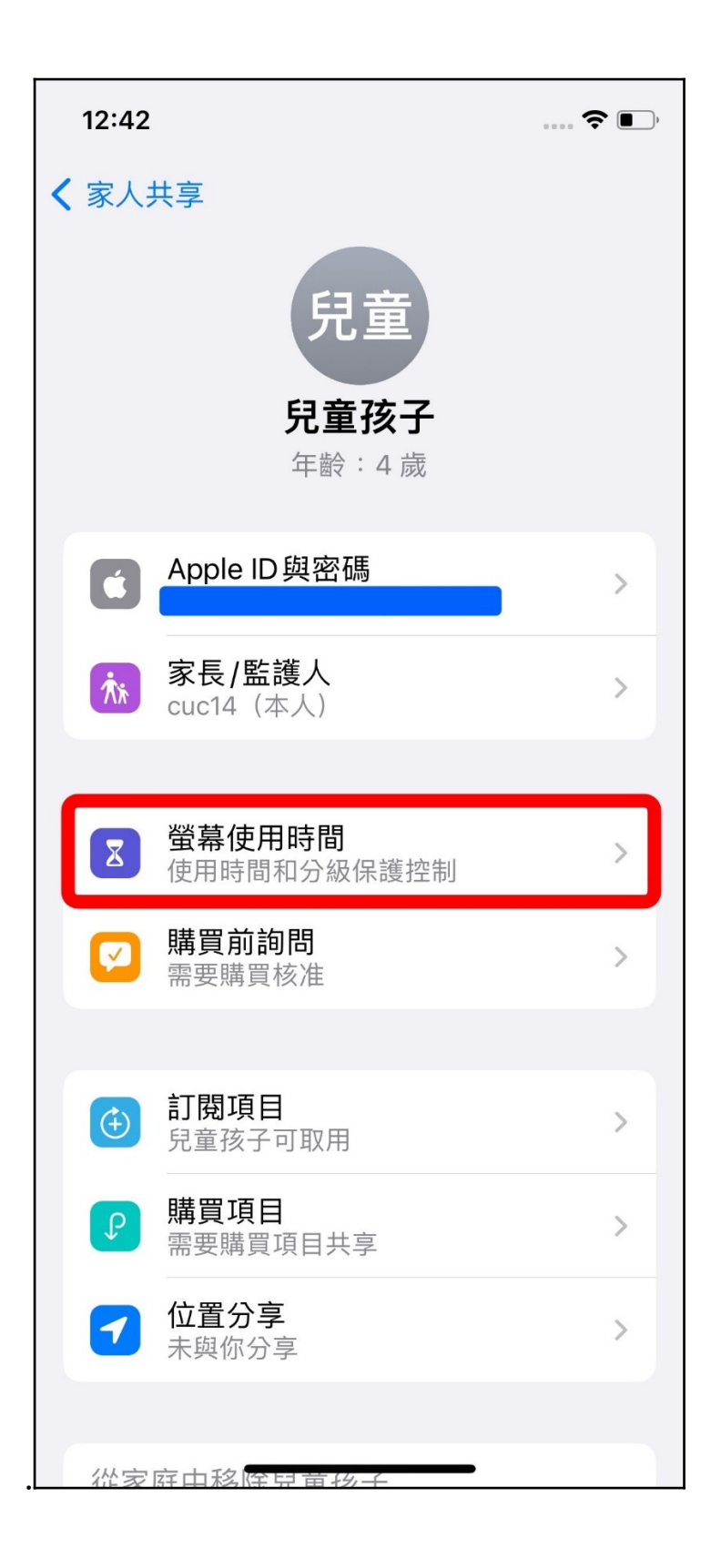

#### 5.6 點選【內容與隱私權限制】。

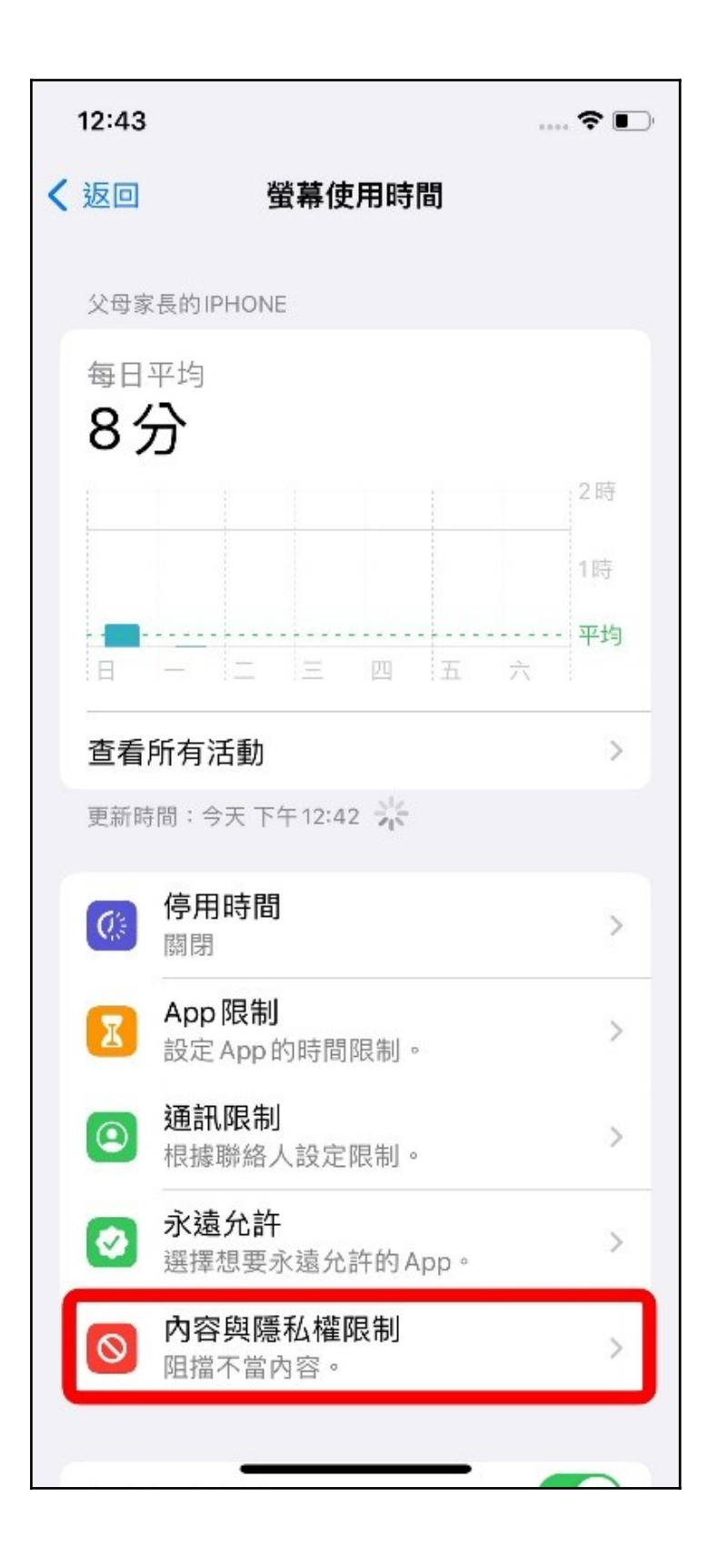

5.7 點選【iTunes 與 App Store 購買】。

| 12:53                                                                                                    | 🕈 🗩  |
|----------------------------------------------------------------------------------------------------|------|
| く返回内容與隱れ                                                                                                    | ム權限制 |
|                                                                                                    |      |
| 內容與隱私權限制                                                                                                    |      |
| (T                                                                                                    |      |
| Tiunes與App Store 贈                                                                                                    | 镇    |
| 允許的 App                                                                                                    | >    |
| 內容限制                                                                                                    | >    |
| 隱私權                                                                                                    |      |
| 分享我的位置                                                                                                    | 允許 > |
| 允許變更:                                                                                                    |      |
| 密碼更動                                                                                                    | 允許 > |
| 帳號更動                                                                                                    | 允許 > |
| 無線數據更動                                                                                                    | 允許 > |
| 開車專注模式                                                                                                    | 允許 > |
| 電視業者                                                                                                    | 允許 > |
| 背景 App 活動                                                                                                    | 允許 > |
|                                                                                                    |      |
| <ul> <li>允許變更:</li> <li>密碼更動</li> <li>帳號更動</li> <li>無線數據更動</li> <li>開車專注模式</li> <li>電視業者</li> <li>背景 App 活動</li> </ul> |      |

5.8 分別點入【安裝 App】、【刪除 App】與【App 內購買】,將

其更改為不允許,即完成設定。

| 12:43                                      | 🕈 💽     |
|--------------------------------------------|---------|
| ✓ 返回 iTunes與 App Store」                    | 購買      |
| <b>杰卡弗里朗哥</b> 兹丁书                          | _       |
| 岡店購員與里新下載                                  |         |
| 安装 App                                     | 76日十 7  |
| 刪除 App                                     | 允許 >    |
| App內購買                                     | 允許 >    |
|                                            |         |
| 需要密碼                                       |         |
| 永遠需要                                       |         |
| 不需要                                        | ~       |
| 從 iTunes、「書籍」或 App Store 購物<br>購買時仍需要輸入密碼。 | 1後,進行其他 |
| AT ACT OF A DURING THE OF A                |         |
|                                            |         |
|                                            |         |
|                                            |         |
|                                            |         |
|                                            |         |
|                                            |         |
|                                            |         |
|                                            |         |
|                                            | •       |

|   | 12:47            |                  |                   |               | ?∎  |
|---|------------------|------------------|-------------------|---------------|-----|
| < | 返回               | iTunes與          | App Stor          | e購買           |     |
|   | 商店購買             | 胡重新下載            |                   |               |     |
| I | 安裝Ap             | op               |                   | 不允許           | 許 > |
| I | 刪除Ap             | op               |                   | 不允言           | 許 > |
| l | App 内            | 購買               |                   | 不允            | 許 > |
|   |                  |                  |                   |               |     |
|   | 需要密碼             |                  |                   |               |     |
|   | 永遠需              | 要                |                   |               |     |
|   | 不需要              |                  |                   |               | ~   |
|   | 從 iTunes<br>購買時仍 | 。、「書籍」<br>需要輸入密碼 | 忆App Store』<br>『。 | <b>冓物後,進行</b> | 其他  |
|   |                  |                  |                   |               |     |
|   |                  |                  |                   |               |     |
|   |                  |                  |                   |               |     |
|   |                  |                  |                   |               |     |
|   |                  |                  |                   |               |     |
|   |                  |                  |                   |               |     |
|   |                  |                  |                   |               |     |
|   |                  |                  |                   |               |     |
|   |                  |                  |                   | _             |     |

## 6. 設定停用時間

從<u>使用家長 Apple ID 登入</u>的手機設定。

6.1 開啟【設定】。

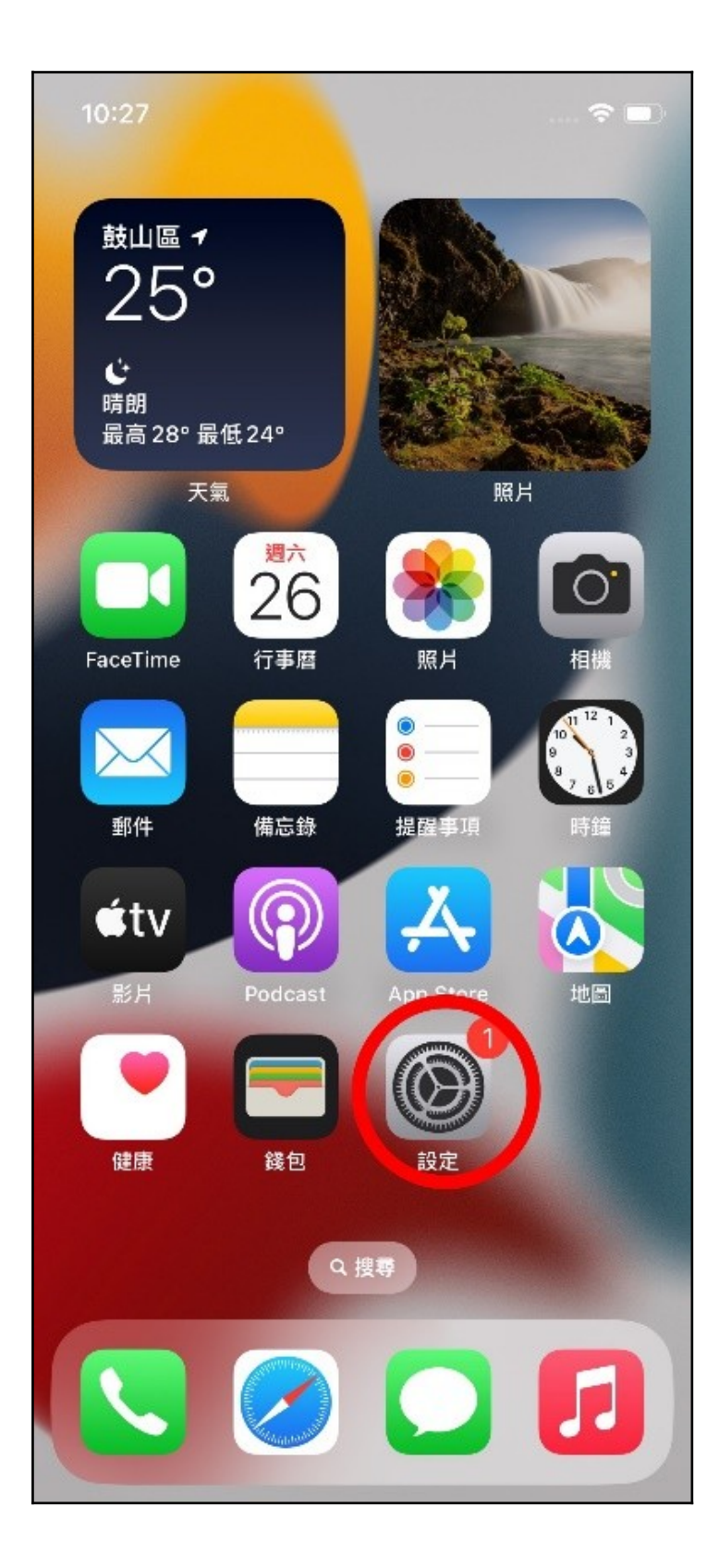

6.2 點選 Apple ID 設定。

| 10:23    |                            | 🕈          |   |
|----------|----------------------------|------------|---|
| 設定       |                            |            |   |
| A        | 父母家長<br>Apple ID、iCloud、媒體 | 調與購買項目     | > |
|          | <sup>建</sup> 家人共享          |            | Σ |
| 完成       | 設定 iPhone                  | 1          | > |
| €        | 飛航模式                       | 0          |   |
| <b>?</b> | WLAN                       | AILab_Wifi | > |
| *        | 藍牙                         | 開啟         | > |
| ((† ))   | 行動服務                       | 無SIM卡      | × |
| -        |                            |            |   |
| 3        | 通知                         |            | > |
| < 1))    | 聲音與觸覺回饋                    |            | > |
| C        | 專注模式                       |            | > |
| X        | 螢幕使用時間                     | -          | > |

6.3 選擇【家人共享】。

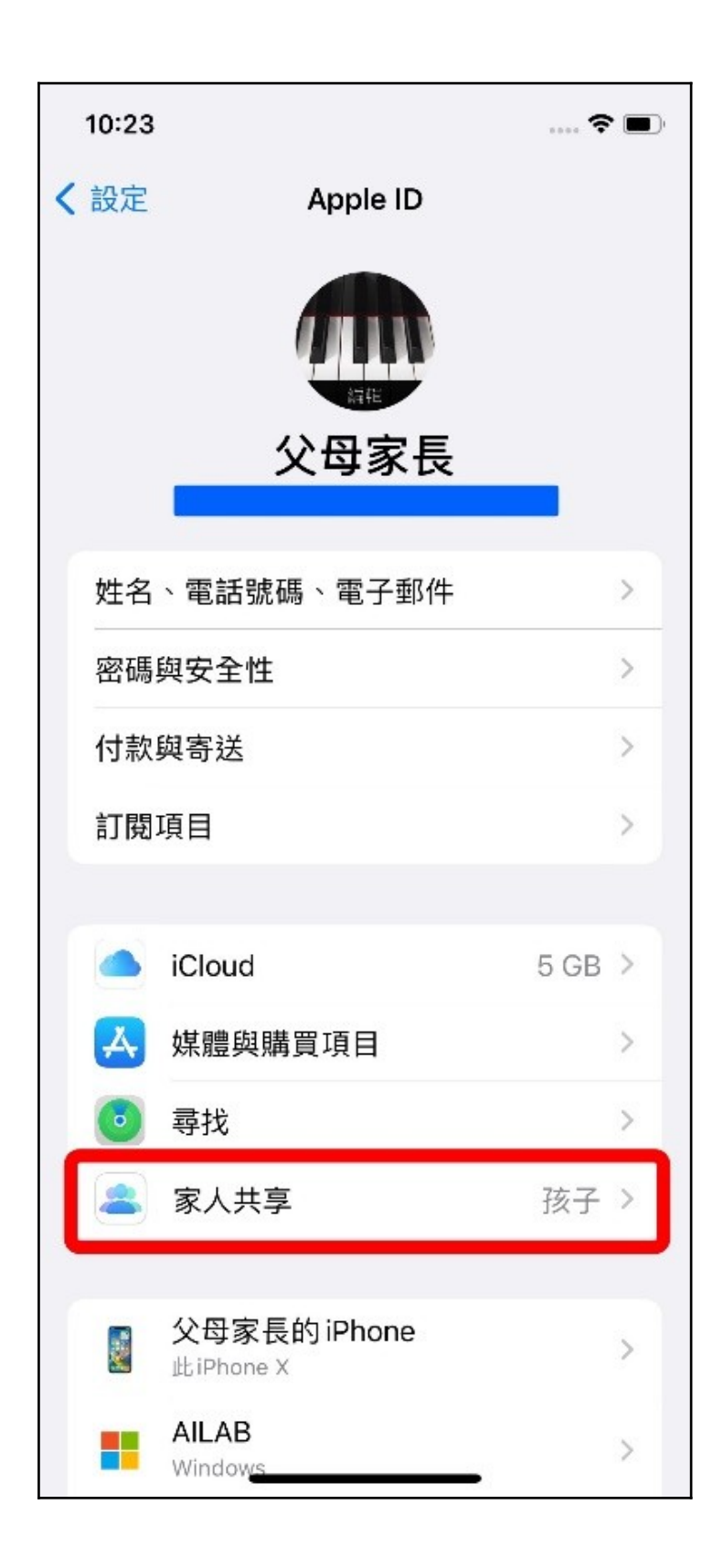

6.4 點選欲設定之孩童帳號。

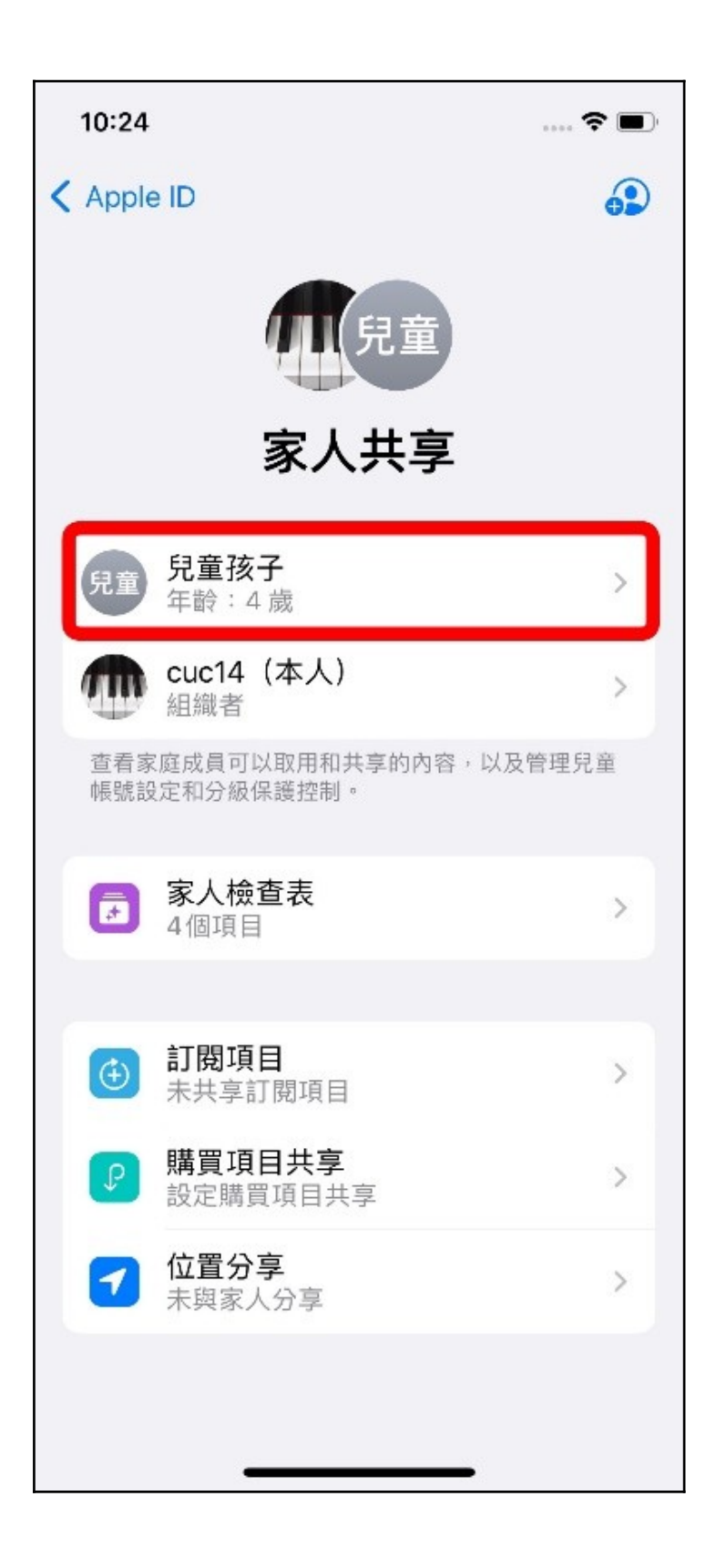

6.5 點選【螢幕使用時間】。

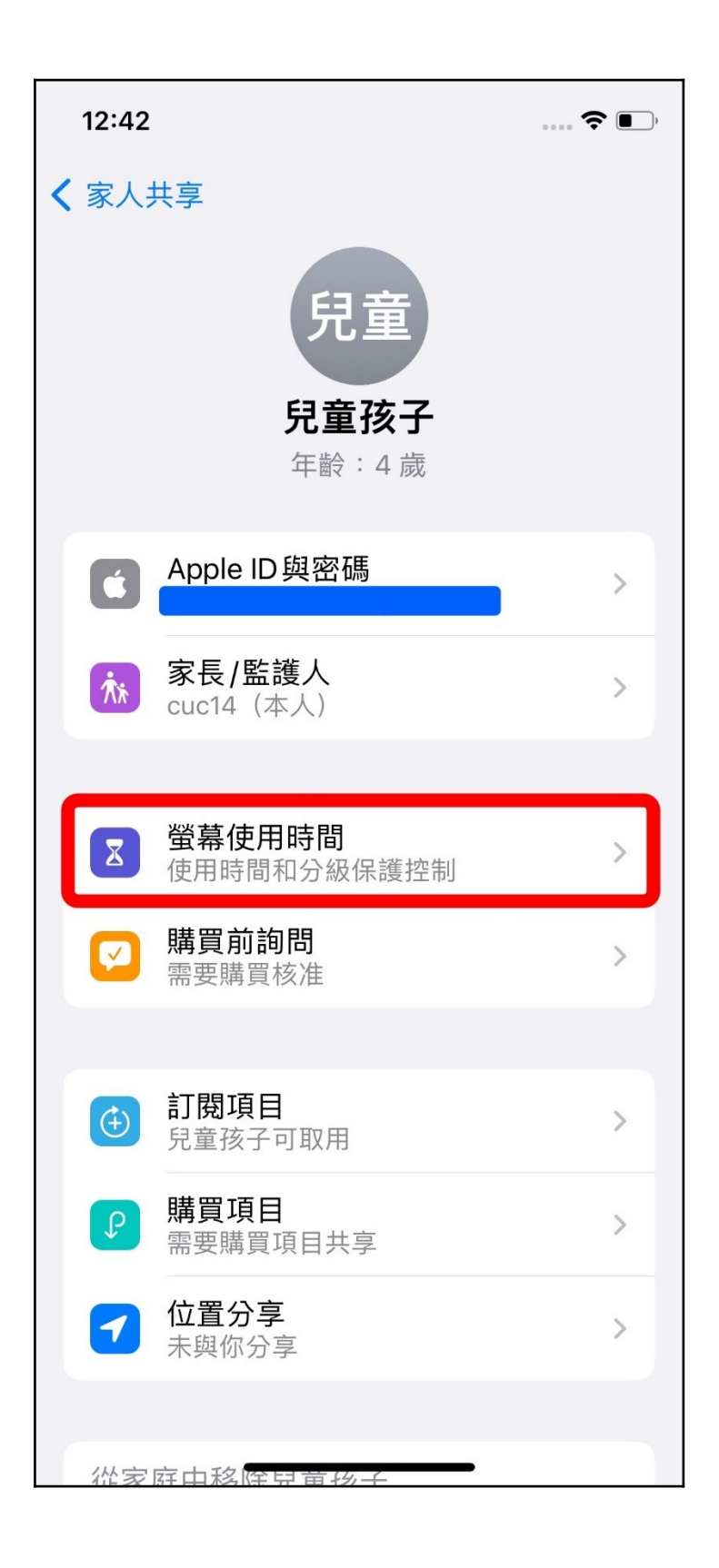

#### 6.6 點選【停用時間】。

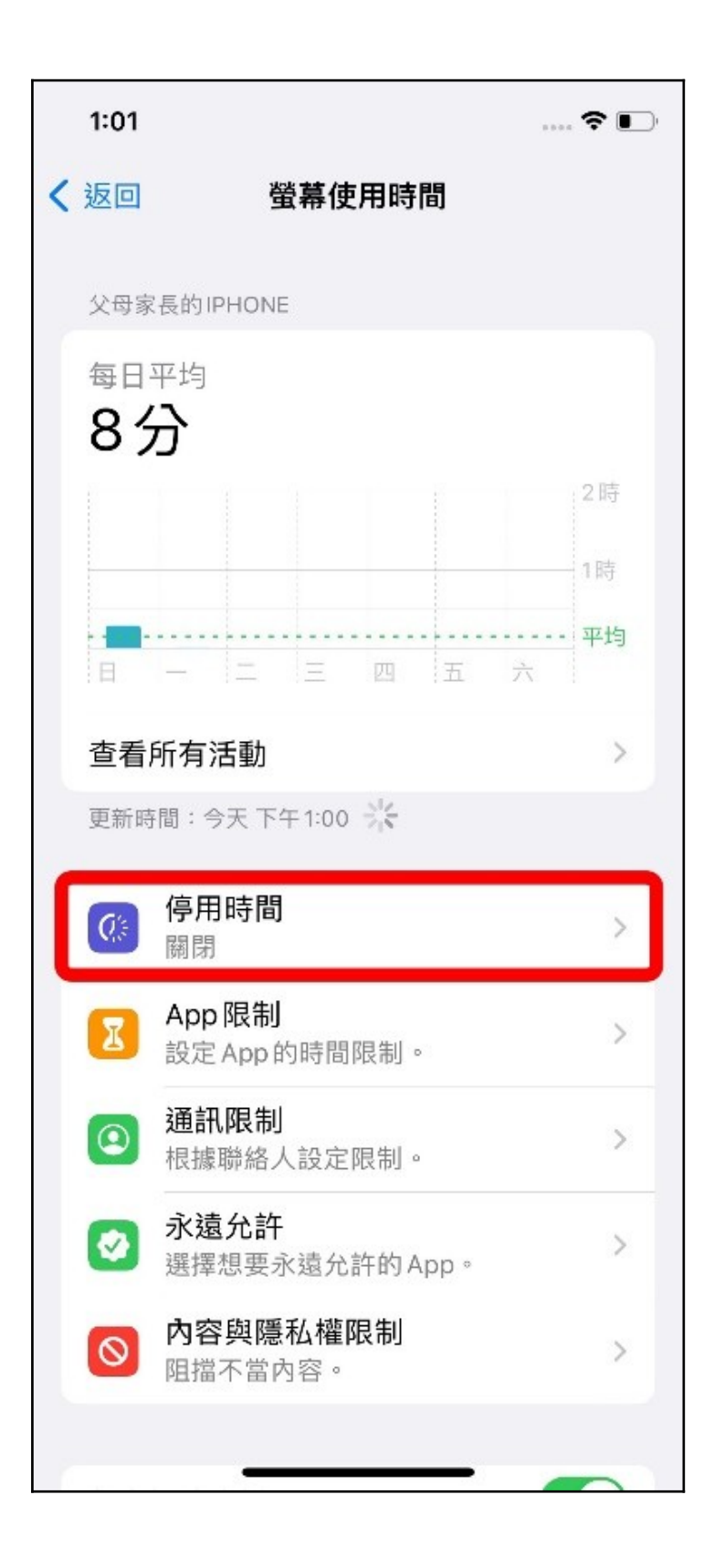

#### 6.7 將【已排程】開啟。

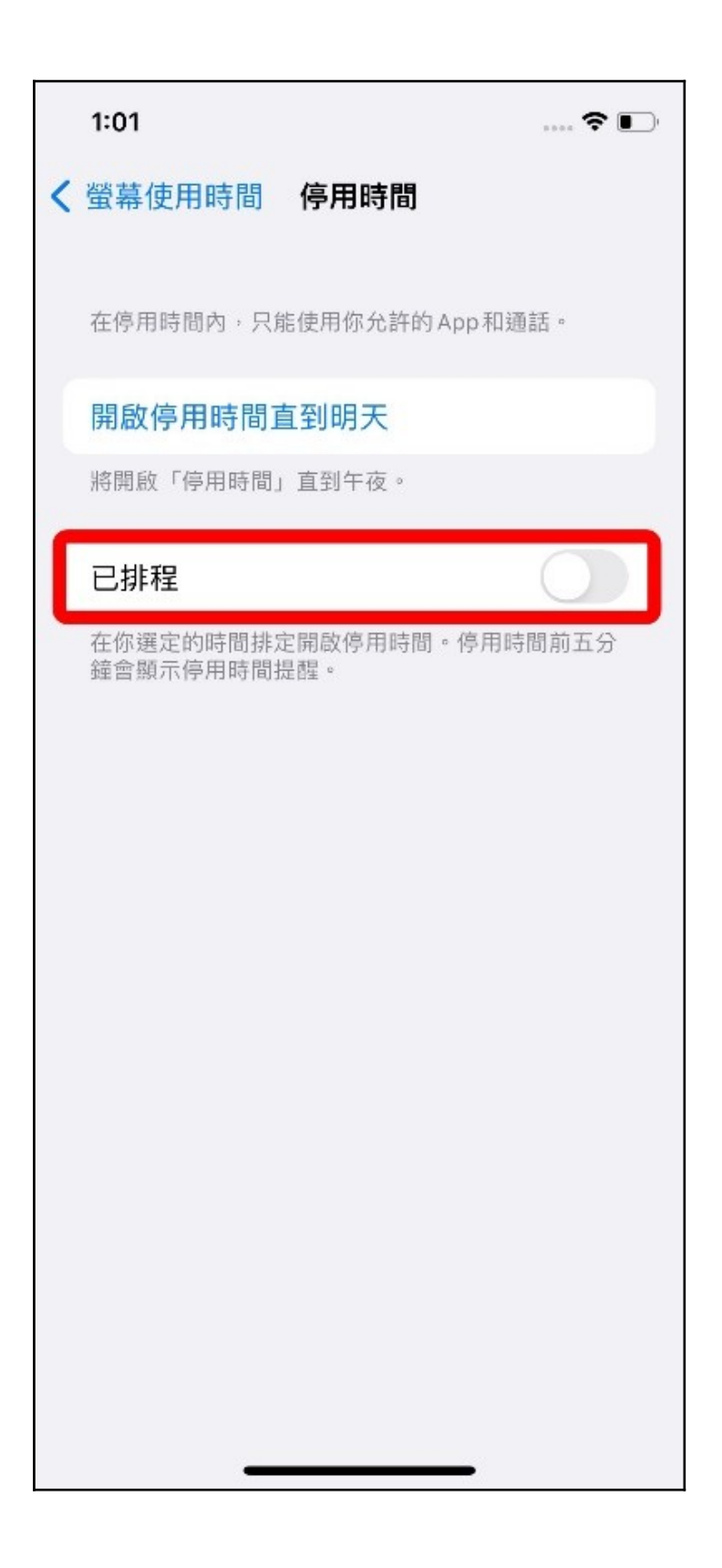

6.8 根據家長需求,設定排程的時間,即完成設定。

| 1:04                           | 🕈 💽        |
|--------------------------------|------------|
| く 螢幕使用時間 停用時間                  |            |
|                                |            |
| 在停用時間內,只能使用你允許的                | hApp和通話。   |
| 開啟停用時間直到排程                     |            |
| 將開啟「停用時間」直到排程繼維                | ŧ.         |
| 已排程                            |            |
| 在你選定的時間排定開啟停用時間                | 同。停用時間前五分  |
| 鐘會顯示停用時間提醒。                    |            |
| 每天                             | ~          |
| 自訂天數                           |            |
|                                |            |
| 開始                             | 下午8:30     |
| 結束                             | 下午1:00     |
| 停用時間會套用到兒童孩子的裝置<br>鐘會顯示停用時間提醒。 | i 。開始停用前五分 |
|                                |            |
|                                |            |
|                                |            |
|                                |            |

## 7. 獲取每個 App 使用時間

從使用家長 Apple ID 登入的手機設定

7.1 開啟【設定】。

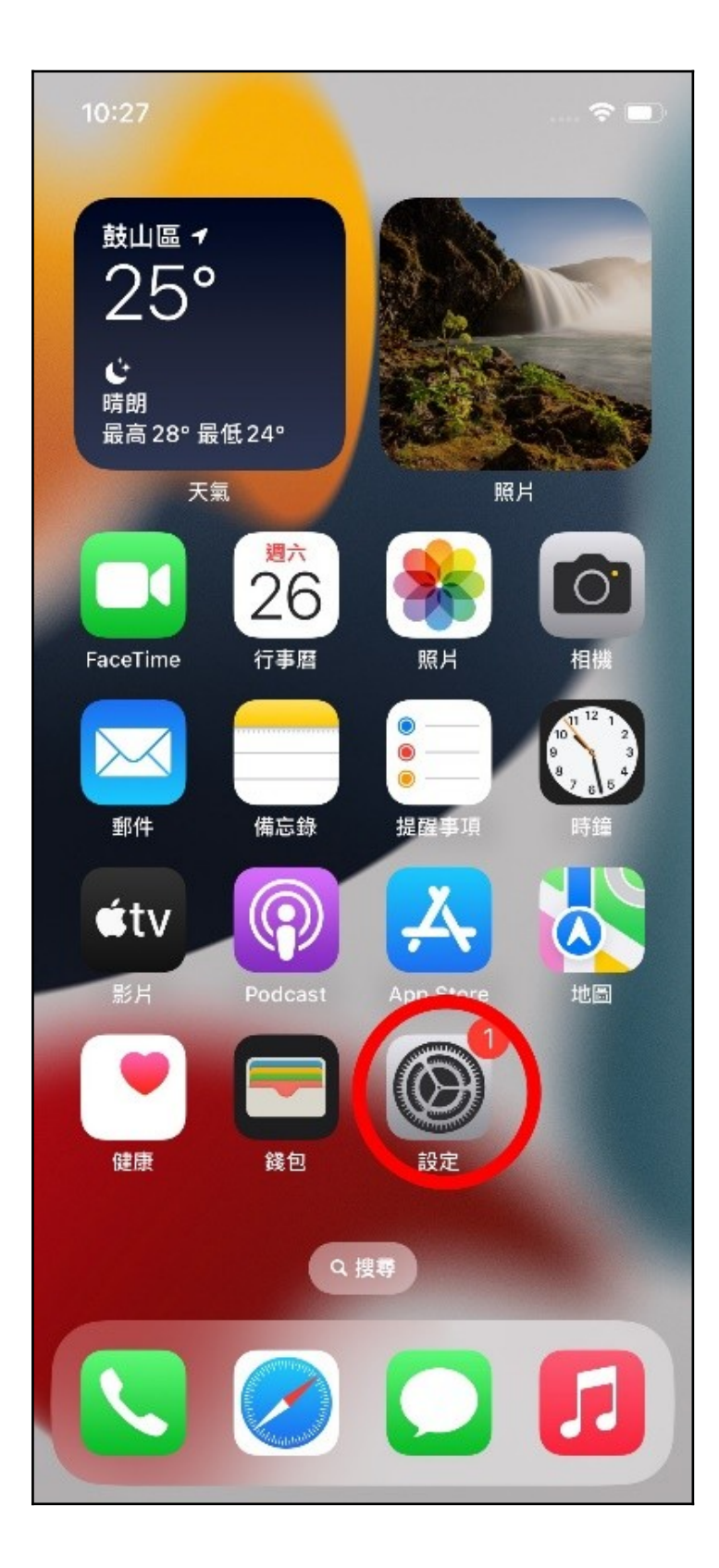

7.2 點選 Apple ID 設定。

| 10:23    |                            | 🕈          |   |
|----------|----------------------------|------------|---|
| 設定       |                            |            |   |
| A        | 父母家長<br>Apple ID、iCloud、媒體 | 調與購買項目     | > |
|          | <sup>建</sup> 家人共享          |            | Σ |
| 完成       | 設定 iPhone                  | 1          | > |
| €        | 飛航模式                       | 0          |   |
| <b>?</b> | WLAN                       | AILab_Wifi | > |
| *        | 藍牙                         | 開啟         | > |
| ((† ))   | 行動服務                       | 無SIM卡      | × |
| -        |                            |            |   |
| 3        | 通知                         |            | > |
| < 1))    | 聲音與觸覺回饋                    |            | > |
| C        | 專注模式                       |            | > |
| X        | 螢幕使用時間                     | -          | > |

7.3 選擇【家人共享】。

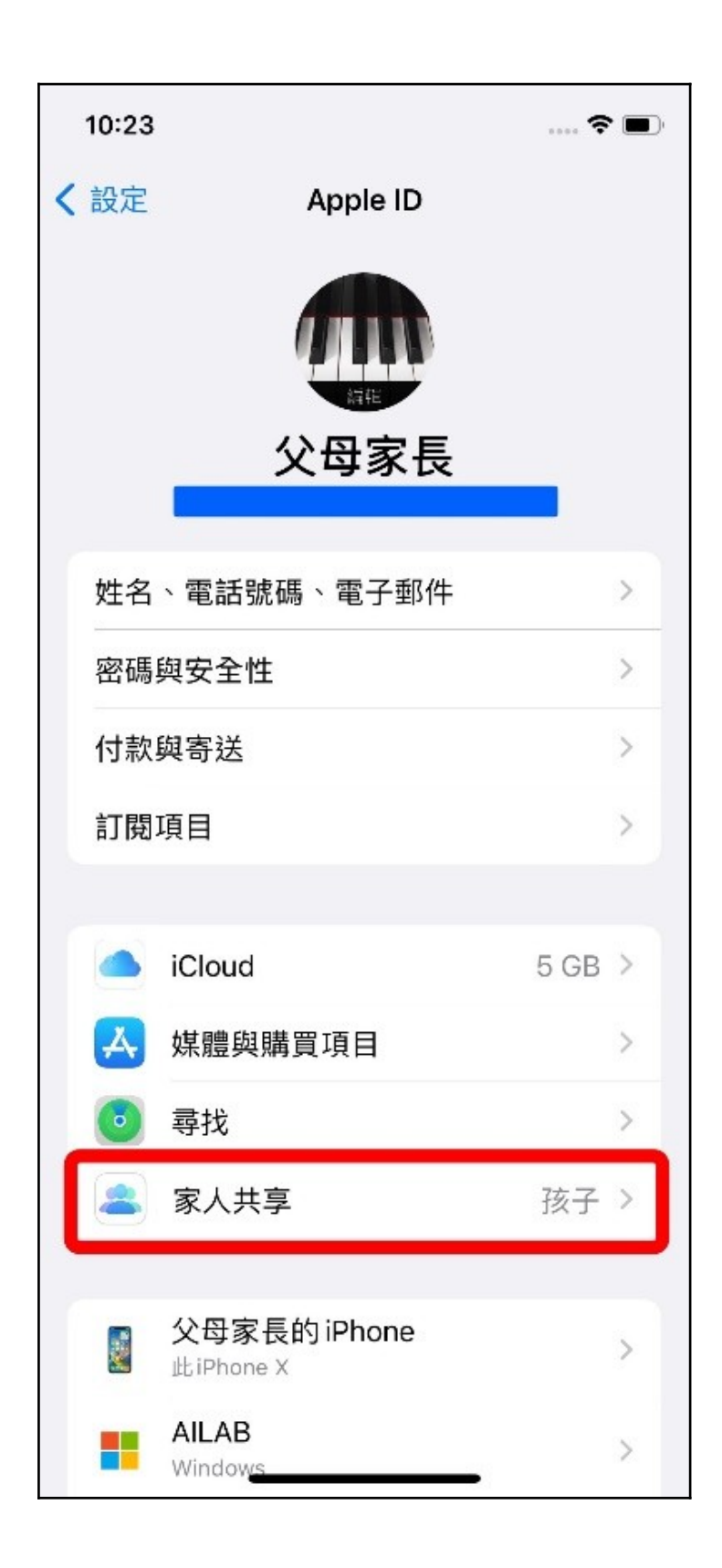

7.4 點選欲設定之孩童帳號。

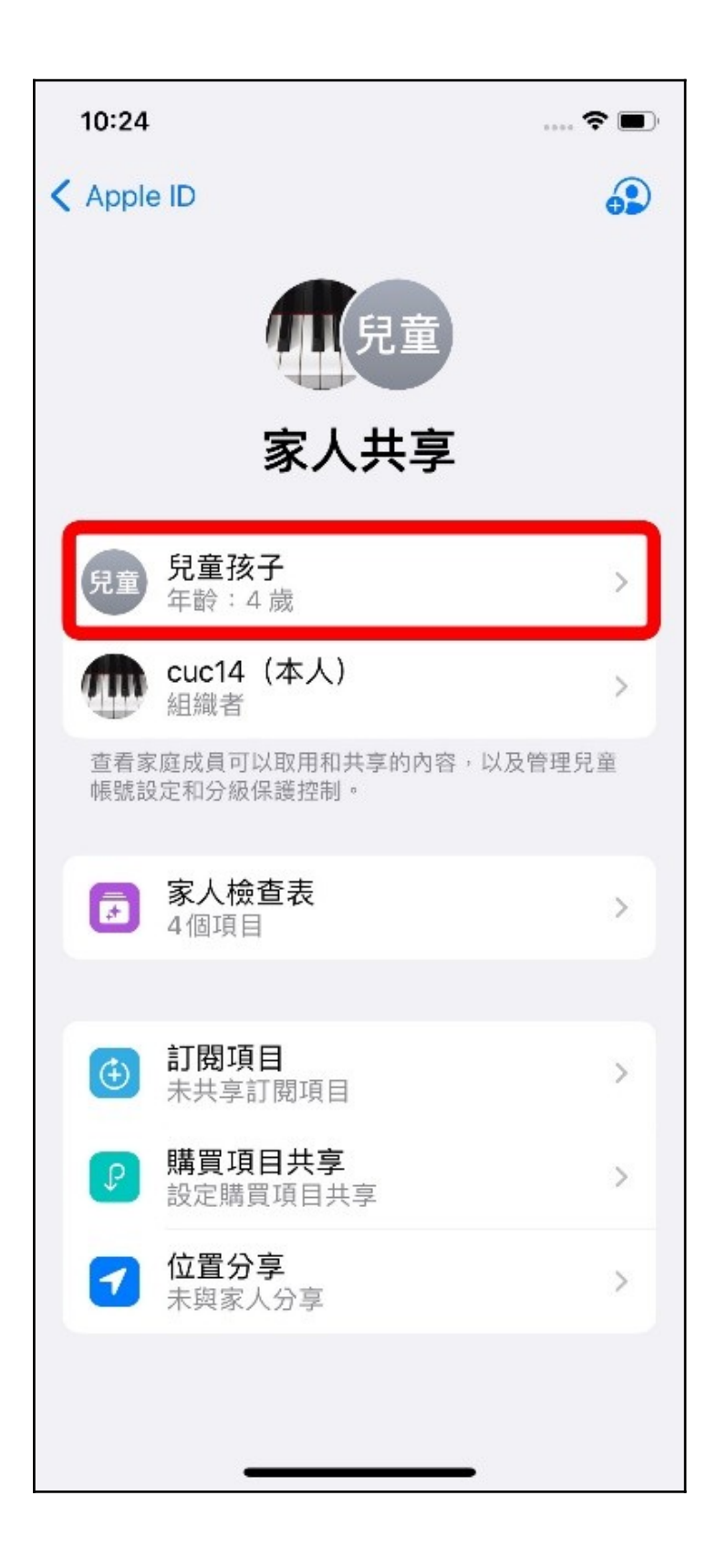

#### 7.5 點選【螢幕使用時間】。

![](_page_52_Picture_0.jpeg)

## 7.6 點選【查看所有活動】。

![](_page_53_Figure_0.jpeg)

7.7 即可在此頁面觀看孩童所有使用手機的情形。

| 1:10                                  |              |                                       | · ا ( |
|---------------------------------------|--------------|---------------------------------------|-------|
| く返回 父母                                | 导家長的 iPho    | one                                   |       |
| 週                                     |              | B                                     |       |
| 螢幕使用時間                                |              |                                       |       |
| 4月28日今天<br><b>24 秋</b>                |              |                                       |       |
|                                       |              | 2                                     | 時     |
|                                       |              | 11                                    | 痔     |
| 8 - 2                                 | 三四           | ····································· | 均     |
|                                       |              | 60                                    | 0分    |
|                                       |              | 3(                                    | 0分    |
| 上午12時 上午6                             | -<br>時 下午12時 | 0<br>下午6時                             |       |
| 創造力<br>4秒                             |              |                                       |       |
| 更新時間:今天下                              | 午1:08 式      |                                       |       |
| 限制                                    |              |                                       |       |
| 所有 App 與類別                            | ļĮ           | 1小時                                   | >     |
| 最常使用                                  |              | 顯示类                                   | 湏別    |
| ————————————————————————————————————— |              | 4秒                                    | >     |

## 8. 關閉家長防護設定

從使用家長 Apple ID 登入的手機設定。

8.1 開啟【設定】。

![](_page_56_Picture_0.jpeg)

8.2 點選 Apple ID 設定。

| 10:23    |                            | 🕈          |   |
|----------|----------------------------|------------|---|
| 設定       |                            |            |   |
| A        | 父母家長<br>Apple ID、iCloud、媒體 | 調與購買項目     | > |
|          | <sup>建</sup> 家人共享          |            | Σ |
| 完成       | 設定 iPhone                  | 1          | > |
| €        | 飛航模式                       | 0          |   |
| <b>?</b> | WLAN                       | AILab_Wifi | > |
| *        | 藍牙                         | 開啟         | > |
| ((† ))   | 行動服務                       | 無SIM卡      | × |
| -        |                            |            |   |
| 3        | 通知                         |            | > |
| < 1))    | 聲音與觸覺回饋                    |            | > |
| C        | 專注模式                       |            | > |
| X        | 螢幕使用時間                     | -          | > |

## 8.3 選擇【家人共享】。

![](_page_58_Picture_0.jpeg)

8.4 點選欲設定之孩童帳號。

![](_page_59_Picture_0.jpeg)

#### 8.5 點選【螢幕使用時間】。

![](_page_60_Picture_0.jpeg)

8.6 點選【內容與隱私權限制】。

![](_page_61_Figure_1.jpeg)

8.7 將【內容與隱私權限制】關閉。

| 4:04                   | )   |
|------------------------|-----|
| <b>〈</b> 兒童孩子 內容與隱私權限制 |     |
|                        |     |
| 內容與隱私權限制               |     |
|                        |     |
| iTunes與App Store購買     | >   |
| 允許的 App                | >   |
| 內容限制                   | >   |
| 隱私權                    |     |
| 分享我的位置                 | 許 > |
| 允許變更:                  |     |
| 密碼更動 允                 | 許 > |
| 帳號更動 允                 | 許 > |
| 無線數據更動 允               | 許 > |
| 開車專注模式                 | 許 > |
| 電視業者                   | 許 > |
| 背景 App 活動 允            | 許 > |
|                        |     |

8.8 點選返回。

| <ul> <li>              弁室強子              内容與隱私權限制      </li> <li>             が容與隱私權限制         </li> <li>             が可能          </li> <li>             がないので、</li> <li>             がないので、</li> <li>             がないので、</li> <li>             がないので、</li> <li>             がないので、</li> <li>             がないので、</li> </ul> <li>             がないので、</li> <li>             がないので、</li> <li>             ないので、</li> <li>             がないので、</li> <li>             がないので、</li> がないので、 <li>             がないので、</li> がないので、             がないので、             がないので、             がないので、             がないので、             がないので、             がないので、             がないので、             がないので、             がないので、             がないので、 <li>             がないので、</li> がないので、             がないので、             がないので、             がないので、             がないので、             がないので、 <li>             がないので、</li> がないので、             がないので、             がないので、             がないので、             がないので、             がないので、             がないので、             がないので、             がないので、             がないので、 <li>             がないので、</li> のので、             がないので、 | <b>)</b> , |
|----------------------------------------------------------------------------------------------------|------------|
| 內容與隱私權限制       (1)         iTunes與App Store購買       >         允許的 App       >         內容限制       >         應私權       分享我的位置       允許 >                                                                                                    |            |
| 內容與隱私權限制          iTunes與App Store購買       >         允許的App       >         內容限制       >         隱私權       分享我的位置       允許 >                                                                                                    |            |
| iTunes與App Store購買       >         允許的App       >         內容限制       >         隱私權       分享我的位置       允許 >                                                                                                    |            |
| iTunes與App Store購買       >         允許的App       >         內容限制       >         應私權          分享我的位置       允許 >                                                                                                    |            |
| 允許的 App       >         內容限制       >         隱私權          分享我的位置       允許 >                                                                                                    |            |
| 內容限制       >          陽私權         分享我的位置       允許 >                                                                                                    |            |
| <sup>隱私權</sup><br>分享我的位置 允許 >                                                                                                    |            |
| 分享我的位置 允許 >                                                                                                    |            |
|                                                                                                    |            |
| 允許變更:                                                                                                    |            |
| 密碼更動 允許 >                                                                                                    |            |
| 帳號更動 允許 >                                                                                                    |            |
| 無線數據更動 允許 >                                                                                                    |            |
| 開車專注模式 允許 >                                                                                                    |            |
| 電視業者 允許 >                                                                                                    |            |
| 背景 App 活動 允許 >                                                                                                    |            |
|                                                                                                    |            |

8.9 點選【停用時間】。

| 1:01                 |                              | 🕈 💽   |  |  |  |
|----------------------|------------------------------|-------|--|--|--|
| く返回                  | 螢幕使用時間                       |       |  |  |  |
| 父母家                  | 長的IPHONE                     |       |  |  |  |
| 每日<br>8 <del>2</del> | 平均                           |       |  |  |  |
|                      |                              | 2時    |  |  |  |
|                      |                              | 1時    |  |  |  |
| - <b></b>            | - 二 三 四 五 5                  | <br>六 |  |  |  |
| 查看                   | 查看所有活動                       |       |  |  |  |
| 更新時                  | 間:今天下午1:00 🌟                 |       |  |  |  |
| Q:                   | <b>停用時間</b><br>關閉            | >     |  |  |  |
| Z                    | App 限制<br>設定 App 的時間限制。      | >     |  |  |  |
| ٢                    | <b>通訊限制</b><br>根據聯絡人設定限制。    | >     |  |  |  |
| 0                    | <b>永遠允許</b><br>選擇想要永遠允許的App。 | >     |  |  |  |
| 0                    | <b>內容與隱私權限制</b><br>阻擋不當內容。   | >     |  |  |  |
|                      |                              |       |  |  |  |

8.10 將【已排程】關閉,即完成關閉家長防護設定。

![](_page_65_Picture_1.jpeg)

## 9. 作業系統組合說明

|   | 家長使用<br>裝置之作<br>業系統        | 子女使用<br>裝置之作<br>業系統        | 防護免費<br>工具               | 家長管理方式                                                                                 |
|---|----------------------------|----------------------------|--------------------------|----------------------------------------------------------------------------------------|
| 1 | Android /<br>ChromeOS      | Android /<br>ChromeOS      | Google<br>Family<br>Link | 家長於 Google Play 下載應用<br>程式 (Google Family Link),<br>並使用網頁版 Google Family<br>Link 控制介面。 |
| 2 | macOS /<br>iOS /<br>iPadOS | macOS /<br>iOS /<br>iPadOS | Screen<br>Time           | 家長於 Apple 裝置至「系統<br>設定」→「螢幕使用時<br>間」,設定「內容與隱私權<br>限制」。                                 |
| 3 | macOS /<br>iOS /<br>iPadOS | Android /<br>ChromeOS      | Google<br>Family<br>Link | 家長於 App Store 下載應用程<br>式 (Google Family Link),並<br>使用網頁版 Google Family<br>Link 控制介面。   |
| 4 | Android /<br>ChromeOS      | macOS /<br>iOS /           | 日前家長無<br>作業系統控           | 無法使用 Android / ChromeOS<br>制子女所使用的 macOS /iOS /                                        |

|  |  | iPadOS | iPadOS 裝置 |
|--|--|--------|-----------|
|--|--|--------|-----------|

※ Google Family Link (Google 家庭安全上網與家長監護工具)

※ Screen Time (iOS 分級保護控制)